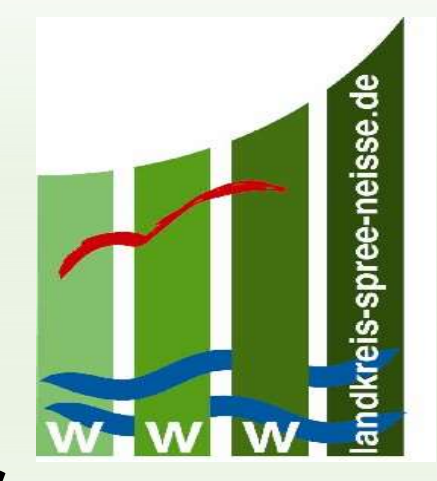

# Agrarförderung 2025 Web Client $\rightarrow$ Inet Agrar

Landkreis Spree-Neiße/Wokrejs Sprjewja-Nysa Fachbereich Landwirtschaft, Veterinär- und Lebensmittelüberwachung Infoveranstaltung vom 09. und 10.04.2025

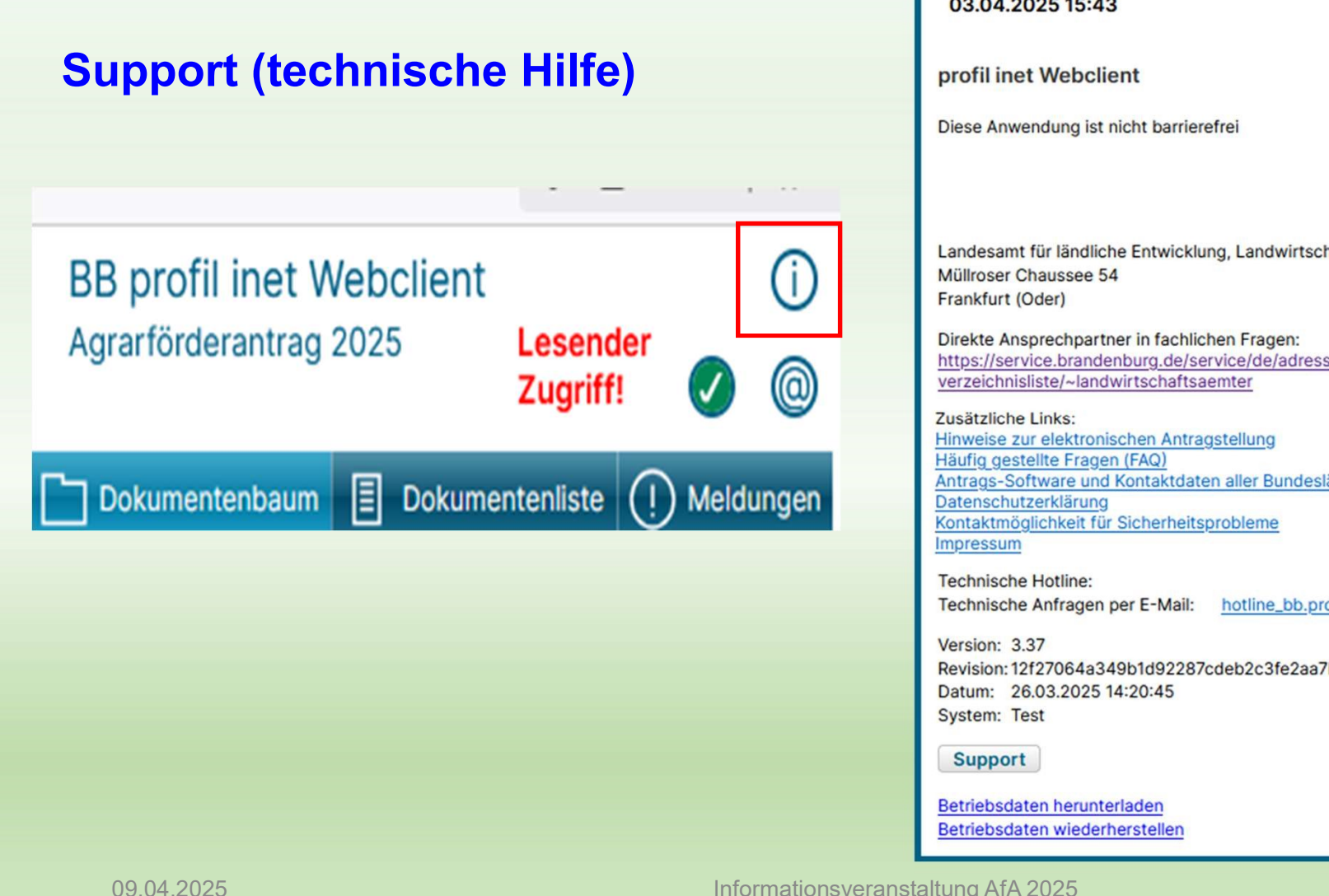

#### 03.04.2025 15:43

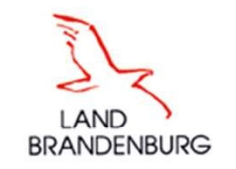

 $\otimes$ 

Landesamt für ländliche Entwicklung, Landwirtschaft und Flurneuordnung

https://service.brandenburg.de/service/de/adressen/weitere-verzeichnisse/

Antrags-Software und Kontaktdaten aller Bundesländer auf der ZID

hotline\_bb.profil-inet@data-experts.de

Revision: 12f27064a349b1d92287cdeb2c3fe2aa7b7ccd76

### Support (technische Hilfe)

- → Programmtechnische Hilfe ist eingerichtet vom 01.04.2025 bis 15.05.2025
- → Anfragen können <u>ausschließlich</u> per E-Mail erfolgen <u>hotline\_bb.profil-inet@data-experts.de</u>
- → Die Support Mitarbeiter unterstützen nur in technischen Fragen z.B.:
  - > Verbindungsprobleme
  - > Probleme mit dem Browser
  - > Analyse von fehlgeschlagenen Anmeldungen
  - > fehlerhafte Abarbeitung des Programms (Programmfehler)
  - > die Mitarbeiter des Supports können lesenden Zugriff per TAN auf die Daten erhalten
  - > Über den Link "Betriebsdaten sichern" im Info-Fenster kann für den Supportmitarbeiter eine

"Betriebsdatensicherung" des Antrags zur Prüfung erstellt und übergeben werden

#### Anmeldung

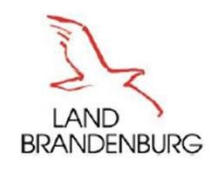

# Anmeldung - Zertifikatsbasiert

# Willkommen bei Agrarantrag BB

Melden Sie sich an, um Fördermittel online zu verwalten

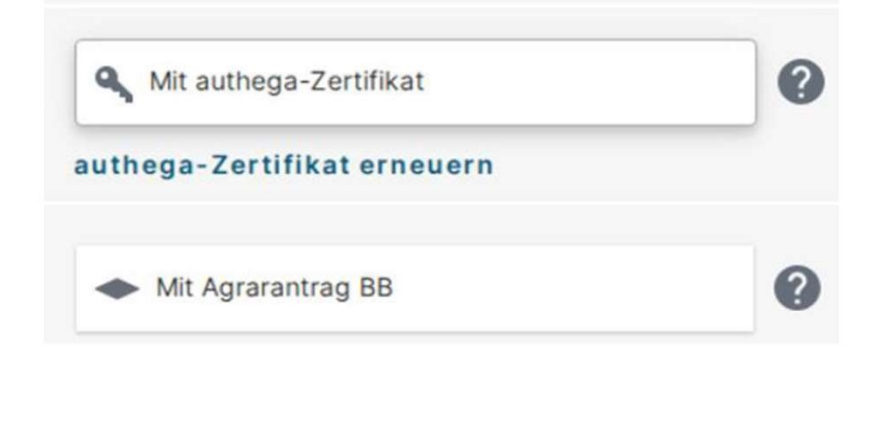

# Antragsteller/Bevollmächtigte

#### Anmeldung:

 Mit ,authega-Zertifikat und zugehörigem Passwort' (Zwei-Faktor-Authentifizierung): Einreichen ohne Datenbegleitschein (dem Nutzer wird nach dem erfolgreichen Einreichvorgang eine Quittung ausgegeben)

Mit ,BNR-ZD und PIN (ZID)': nicht mehr möglich Anmeldung erfolgt:

Verwaltung

© LELF | Referat F1 | inet Agrar: Agrarförderantrag 2025 | 17. März 2025

,Mit Agrarantrag BB'

(nur für Verwaltungs-Mitarbeiter) per Benutzername und Passwort

Folie 4

09.04.2025

Informationsveranstaltung AfA 2025

4

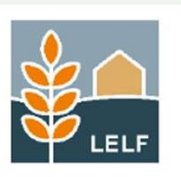

### **Startseite für Nutzer AfA**

#### Verfahrensauswahl

| Agrarförderan-<br>trag 2025 | ELER-Antrag<br>2025 | Agrarförderan-<br>trag 2024 | ELER-Antrag<br>2024                 | Agrarförderan-<br>trag 2023          | ELER-Antrag<br>2023                       | Agrarförderan-<br>trag 2022 | ELER-Antrag<br>2022 | inet<br>Vertragsnatur-<br>schutz |
|-----------------------------|---------------------|-----------------------------|-------------------------------------|--------------------------------------|-------------------------------------------|-----------------------------|---------------------|----------------------------------|
| inet Grünland               | AS-Postfach         | authega-int                 | <u>Änderun</u><br>- Reihe<br>Verfah | igen/Anpa<br>nfolge der<br>nren ganz | <u>issungen</u><br>Antragsv<br>vorne (rot | rerfahren -<br>t)           | → aktuelle          | es                               |

Verfahren aus den Jahren vor 2023 sind ab 01. Juli 2025 nicht mehr sichtbar
 →Grund: Verringerung des Datenvolumens zur Stabilisierung der Performance des Programmes

#### **Hinweis zum AS-Postfach**

|                  | profil AS-Postfach     |                                  | and the second second second second second second second second second second second second second second second |    |                |                |          |
|------------------|------------------------|----------------------------------|----------------------------------------------------------------------------------------------------|----|----------------|----------------|----------|
| AS-Postfach      | AS-Postfach ▷ Postfact | Postfach-Auswahl<br>129980600014 |                                                                                                    |    |                |                |          |
|                  | Ordner  Posteingang    | Posteingang                      |                                                                                                    |    |                |                |          |
| 6-               | Entwürfe               | Inhalt / Betreff                 | Aktenzeichen                                                                                                    | Ab | Bis            | 📉 Zurücksetzen |          |
| Postfach-Auswahl | Gesendet               |                                  |                                                                                                    |    | Sortieren nach | Datum 🗸        | <b>1</b> |
|                  | - Archiv               |                                  |                                                                                                    |    |                |                |          |
|                  | Papierkorb             |                                  |                                                                                                    |    |                |                |          |

- Postfachsystem soll der Kommunikation zwischen Antragstellern und Verwaltung dienen
  - → antragstellerbezogene Postfächer (AS-Postfach)
  - $\rightarrow$  zentrales Verwaltungspostfach (VW-Postfach)
- über diese Postfächer sollen künftig alle Informationen ausgetauscht werden
   → 2024 wurden hier bereits Bescheide versandt
- → Bitte Postfach regelmäßig sichten und bei Bedarf auch löschen (außer Bescheide)!

#### WebClient→ Allgemeine Angaben -Stammdaten

| Ich habe eine ausländische Bankverbindung                                                                                                    |                   |                                      |                                                           |
|----------------------------------------------------------------------------------------------------|-------------------|--------------------------------------|-----------------------------------------------------------|
| DE3782080000012345678                                                                                                    |                   | DRESDEFF827                          | DRESDEFF827                                               |
| IBAN                                                                                                    |                   | BIC (deutsch)                        | BIC                                                       |
| Commerzbank Weimar                                                                                                    |                   | Ausland Kulap 4                      |                                                           |
| Name der Bank                                                                                                    |                   | Name des/der Kontoinhal              | ber/s/in                                                  |
| 🗌 Nein 🔲 Ja 🕕                                                                                                    |                   |                                      | 1.5                                                       |
| Nein Ja ()  1.5 Angaben zur Feststellung des Betriebs Zuständiges Finanzamt:                                                                                                    | ssitzes<br>Königs | Wusterhausen - 3049                  | 1.5                                                       |
| Nein Ja  I.5 Angaben zur Feststellung des Betriebs Zuständiges Einanzamt: Wirtschaftsidentifikationsnummer:                                                                                                    | königs<br>DE123   | Wusterhausen - 3049<br>1456789-00001 | 1.5<br>,,<br>,,                                           |
| Nein Ja ()  I.5 Angaben zur Feststellung des Betriebs Zuständiges Einanzamt: Wirtschaftsidentifikationsnummer: Steuernummer für Einkommens-/Körperschaftsteuer:                                                                           | Königs<br>DE123   | Wusterhausen - 3049<br>456789-00001  | 1.5<br>,                                                  |
| Nein Ja      Ja     I.5 Angaben zur Feststellung des Betriebs Zuständiges Einanzamt: Wirtschaftsidentifikationsnummer: Steuernummer für Einkommens- /körperschaftsteuer: Umsatzsteuer-ID-Nummer:                                          | Königs<br>DE123   | Wusterhausen - 3049<br>1456789-00001 | 1.5<br>, ,<br>, ,<br>, ,<br>, ,<br>, ,<br>, ,<br>, ,<br>, |
| Nein Ja ()      I.5 Angaben zur Feststellung des Betriebs  Zuständiges Finanzamt:  Wirtschaftsidentifikationsnummer:  Steuernummer für Einkommens- /Körperschaftsteuer:  Umsatzsteuer-ID-Nummer: persönliche Steueridentifikationsnummer: | königs<br>DE123   | Wusterhausen - 3049<br>1456789-00001 | 1.:<br>>                                                  |

#### 1.4 Bankverbindung

Geschäftskonto ja oder nein

Grundlage: Informationspflichten zur Datenübertragung laut Änderung der Mitteilungsverordnung vom 01.01.2025

#### 1.5 Angaben Feststellung des Betriebssitzes

- "Wirtschaftsidentifikationsnummer" kann jetzt auch unter Angabe des "Unterscheidungsmerkmals für die erste wirtschaftliche Tätigkeit" angegeben werden
- Voraussetzung, sie haben diese bereits vom Bundeszentralamt f
  ür Steuern erhalten
- An das bisherige Format, DE und 9 Ziffern' ist das Unterscheidungsmerkmal mit Bindestrich anzufügen .z.B.:DE123456789-00001

### **Allgemeine Angaben - Betriebsprofil**

1 Angaben zum Betrieb im Hinblick auf die Einhaltung von anderweitigen Verpflichtungen und der Konditionalität

#### 1.1 Allgemeine Angaben

| Ich bitte um Zusendung des Bescheides / der Bescheide ausschließlich in elektronischer Form.<br>Grundsätzlich werden alle Bescheide in elektronischer Form in Ihrem Antragstellerpostfach zugestellt.<br>Möchten Sie Ihren Bescheid zusätzlich in Papierform erhalten, müssen Sie die Frage mit "nein"<br>beantworten. | 🗹 Ja | Nein |    |
|----------------------------------------------------------------------------------------------------|------|------|----|
| Wurden in Ihrem Betrieb Wirtschaftsdünger oder sonstige organische bzw. organisch-mineralische<br>Düngemittel (z. B. Klärschlamm) aus anderen Betrieben aufgenommen oder beabsichtigen Sie diese<br>aufzunehmen?                                                                                                    | 🔲 Ja | Nein | () |

#### Bescheide sollen künftig papierlos zugestellt werden.

"JA" ist automatisch vorbelegt  $\rightarrow$  Bescheid wird nur an das AS-Postfach gesendet!

Wer seine Bescheide weiterhin in Papierform erhalten möchte, <u>MUSS AKTIV</u> bei "NEIN" seinen Hacken setzen.

09.04.2025

### **Allgemeine Angaben – Betriebsprofil**

| Bewirtschaften Sie Ihren gesamten Betrieb ökologisch und unterliegen mit diesen Flächen dem |
|---------------------------------------------------------------------------------------------|
| Kontrollverfahren gemäß Verordnung (EU) Nr. 2018/848 (Öko-Verordnung)?                      |

Bewirtschaften Sie Teile Ihres Betriebes ökologisch und unterliegen mit diesen Flächen dem Kontrollverfahren gemäß Verordnung (EU) Nr. 2018/848 (Öko-Verordnung)?

| 🗹 Ja | Nein | $\otimes$ |
|------|------|-----------|
| Ja   | Mein |           |

Zum Nachweis der ,Ökologischen Bewirtschaftung' von Flächen gemäß Verordnung (EU) 2018/848 ist das

Formular ,Öko-Kontrollbescheinigung' auszufüllen und ein

Ökologisch wirtschaftende Betriebe <u>müssen</u> die für 2025 relevante "Öko-Kontrollbescheinigung" einreichen!

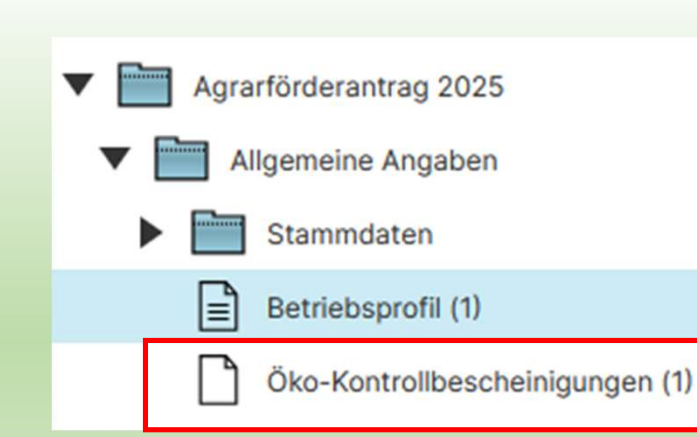

Dafür ist das **neue** Formular "Öko-Kontrollbescheinigung" auszufüllen und die aktuelle Bescheinigung hochzuladen und mit einzureichen!

Nachweis zu erbringen.

Betriebsprofil (1)

(X)

09.04.2025

# Allgemeine Angaben – Öko-Kontrollbescheinigung → NEU

#### Öko-Kontrollbescheinigungen

Bitte laden Sie hier Ihre Öko- Kontrollbescheinigungen unter Angabe des Gültigkeitszeitraums hoch, wenn Sie Flächen bewirtschaften, mit denen Sie dem Kontrollverfahren gemäß Verordnung (EU) 2018/848 unterliegen.

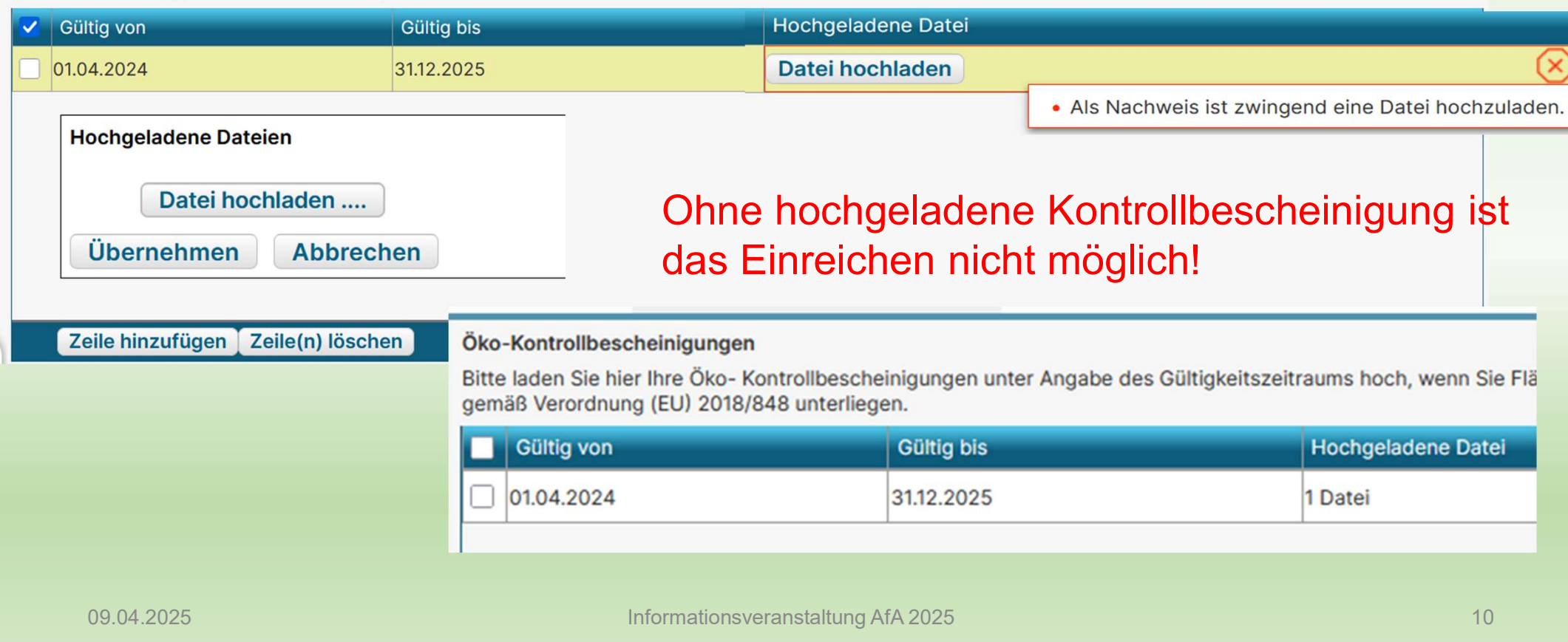

#### Öko-Kontrollzertifikat nach Artikel 35 Absatz 1 der Verordnung (EU) 2018/848

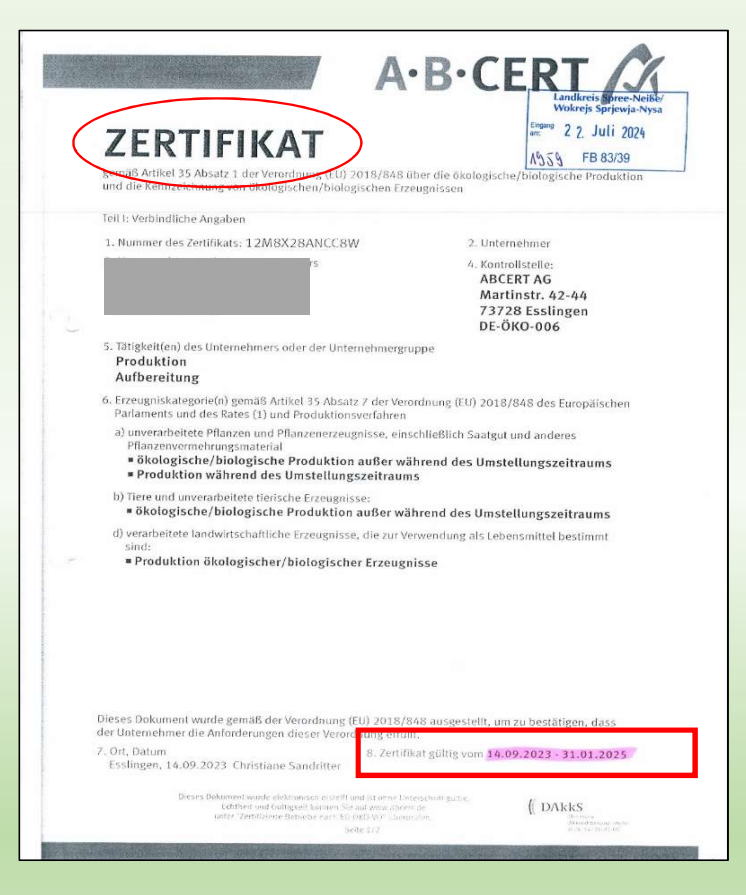

gültig von 14.09.2023 – 31.01.2025

| en    | 11 Nummer des Zertifikats<br>DE ÖKO-478.274-005556.3025.009                                                                                                    | L2 Unternehmertyp  U Unternehmergruppe U internehmergruppe                                 |
|-------|----------------------------------------------------------------------------------------------------|--------------------------------------------------------------------------------------------|
| dag   | L3 Unternehmer oder Unternehmergruppe                                                                                                    | 1.4 Zuständigen Behörde oder Kontrollbehörde / Kontrollstelle                              |
| An    |                                                                                                    | Behörde Control Union Certifications Germany GmbH (DE-<br>ÖKO-070)                         |
| Ř     |                                                                                                    | Adresse Dorotheastraße 30, 10318, Berlin                                                   |
| allic | DE                                                                                                    | Land Deutschland ISO- DE<br>Ländercode                                                     |
|       | <ul> <li>(a) unverzebeitete Pflanzen und Pflanzenerzeugnisse, einschliel<br/>Produktionsverfahren:</li> <li>- ökologische/biologische Produktion außer während des U</li> </ul> | llich Saatgut und anderes Pflanzenvermehrungsinaterial<br>mstellungszeitraums              |
|       | Dieses Dokument wurde gemäß der Verordnung (EU) 2018/848 au<br>(Nichtzutrelfendes streichen) die Anforderungen dieser Verordnu                                                  | sgestellt, um zu bestätigen, dass der Unternehmer oder die Unternehmergrupp<br>ng erfüllt. |
|       | 1.7 Datum, Ort                                                                                                    | L8 Gültigkelt                                                                              |
|       | Datum 28 Januar 2025 Name und Control Union<br>08:04:41:401 Unterschri Certifications<br>(Europe;Luxem ft Germany Gml<br>bourg)                                                 | Bescheinigung gülig vom 28/01/2025 zum 31/12/202<br>H                                      |
|       |                                                                                                    |                                                                                            |

gültig von 28.01.2025 – 31.12.2025

Beginnt oder endet das Gültigkeitsdatum mitten im Jahr, ist nicht das gesamte Kalenderjahr abgedeckt. In diesem Fall müssen 2 Zertifikate geladen werden.

Zwischen 2 Zertifikaten darf keine zeitliche Lücke liegen.

09.04.2025

#### Was tun wenn nur ein QR-Code vorhanden ist?

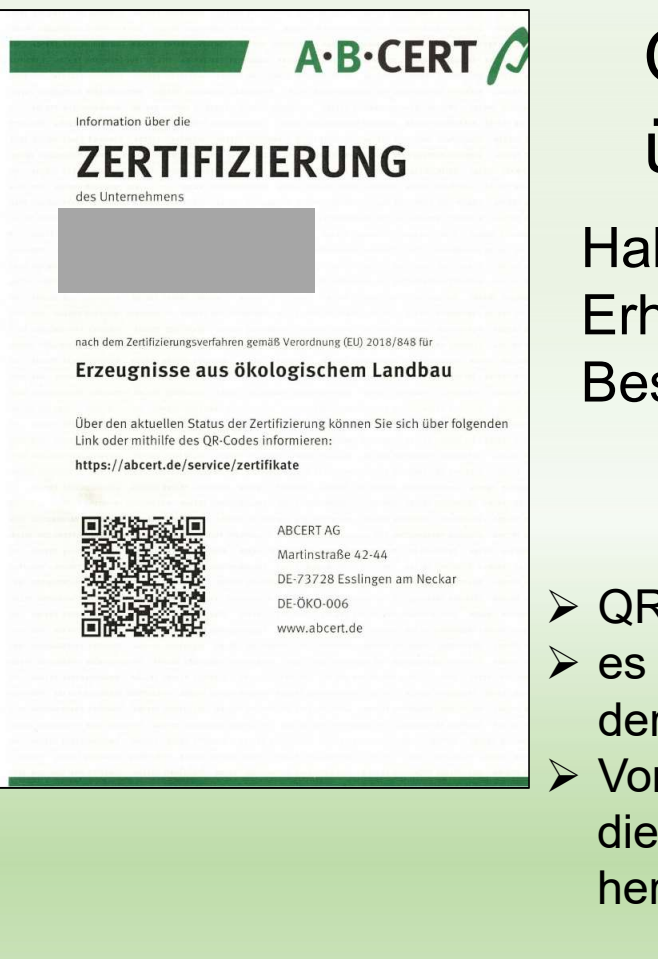

# QR-Code ist nur die Information über die Zertifizierung $\rightarrow$ kein Zertifikat!

Haben sie nur ein Schreiben mit QR-Code Erhalten, müssen Sie selbst aktiv werden und sich die Bescheinigung herunterladen!

- QR-Code scannen
- es öffnet sich die Seite
  - der Kontrollstelle
- Von hier kann das oder die Zertifikat(e) heruntergeladen werden

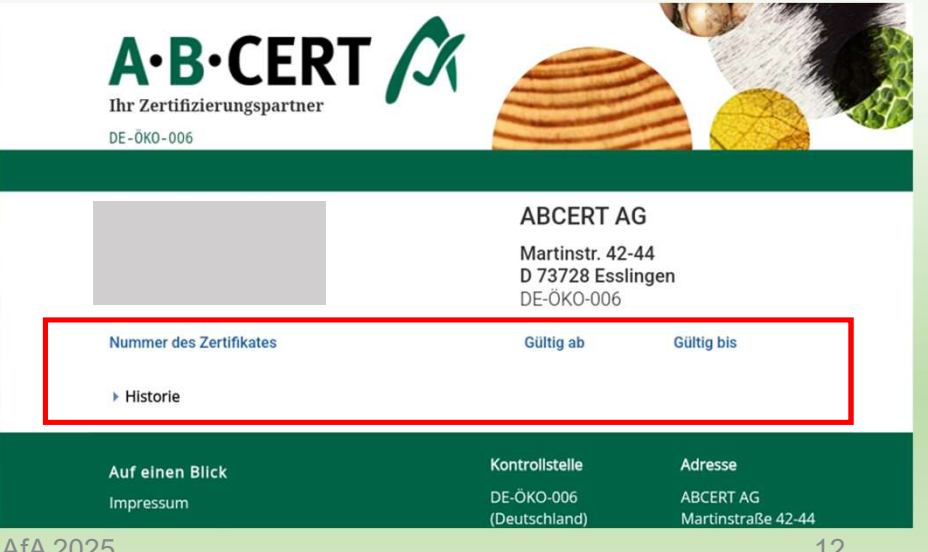

Öko-Kontrollstellen: (vorrangig im Landkreis)

Control Union Fachgesellschaft ÖKO-Kontrolle ABCERTAG → bisher nur von hier mit QR-Code Ecocert Deutschland GmbH

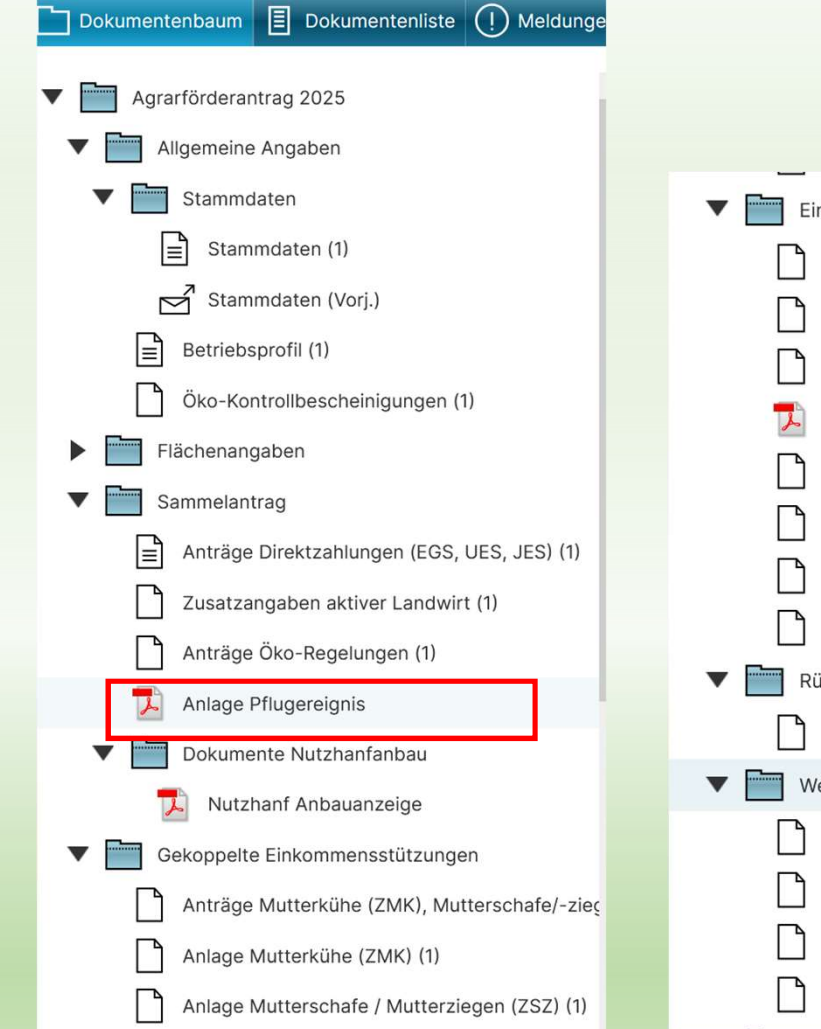

### **Sonstige PDF Anlagen und Hinweise**

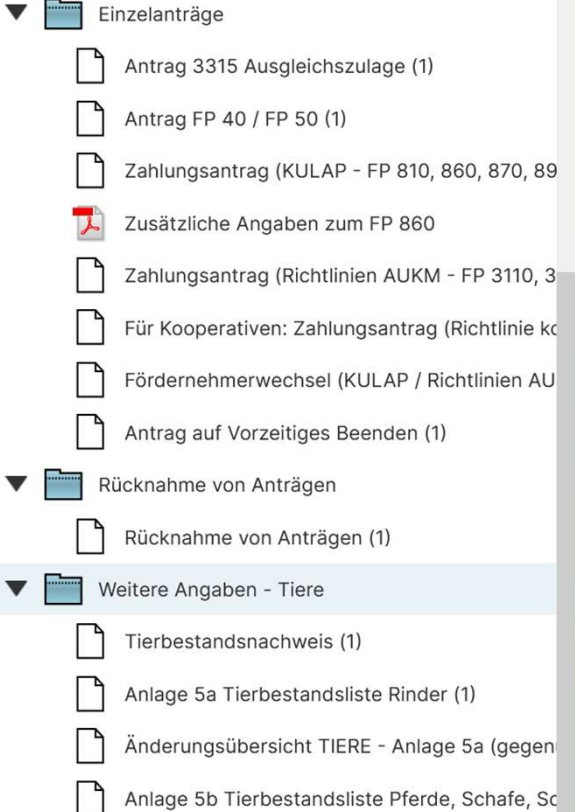

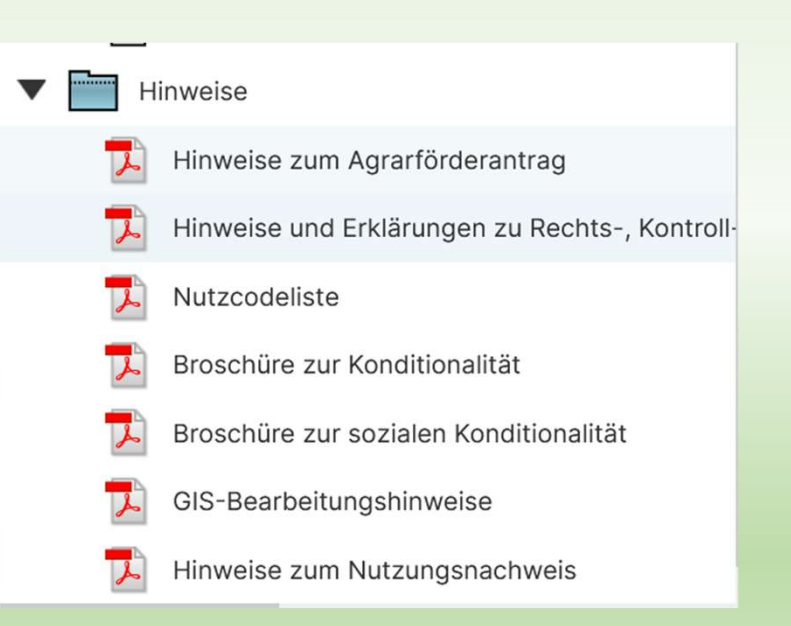

09.04.2025

Anträge im Rahmen der Konditionalität gemäß VO (EU) Nr. 2021/2115 für das Antragsjahr 2025 **Anlage "Pflugereignis"** 

EU-Betriebsnummer (BNR-ZD,12stellig)

Antragstellende Person: Name, Vorname/ Betriebsbezeichnung/ Ort

Zuständige bzw. empfangende Behörde

"\_\_" Zutreffendes bitte ankreuzen!

Anzeige des Umpflügens von Flächen mit Gras oder anderen Grünfutterpflanzen

PEB-Dok. Nr. 2020

Der Betriebsinhaber bzw. die Betriebsinhaberin ist verpflichtet, das Umpflügen einer Fläche anzuzeigen, die mit Gras oder anderen Grünfutterpflanzen bewachsen ist, aber weder Dauergrünland ist noch als solches gilt, wenn die Fläche wieder mit Gras oder anderen Grünfutterpflanzen angelegt werden soll. Entsprechendes gilt für brachliegende Flächen (NC 591). Die Anzeige hat unter Angabe der Lage und Größe der Fläche sowie des Datums des Umpflügens **spätestens einen Monat nach dem Umpflügen bei der zuständigen Landwirtschaftsbehörde schriftlich** zu erfolgen.

Unterbleibt eine Anzeige oder erfolgt sie nach Ablauf der genannten Frist, berücksichtigt die zuständige Landwirtschaftsbehörde das Umpflügen nicht für die Bewertung einer Fläche im Hinblick auf die

Anlage Pflugereignis liegt als PDF-Dokument vor. Muss allerdings gedruckt, per Hand ausgefüllt und an SG Landwirtschaft gesendet werden.

#### Frist beachten!

Anzeige des Umpflügens hat spätestens einen Monat nach dem Umpflügen bei der zuständigen Landwirtschaftsbehörde schriftlich zu erfolgen. Mit einzureichen sind der Saatgutbeleg oder eindeutige Fotos der umgebrochenen Fläche!

### Nutzungsnachweis → Änderungen am Layout

#### > Flächen an ZID exprotierem wurde in den Nutzungsnachweis verschoben

| Fläc                                                                                                    | henexpo    | rt Flä  | chen fü | r andere bereitstellen Fläche | en von anderen übernehme | en Flächen an ZID e | exportieren      | Übernahme VJ-Daten | Nur fehlerhafte Zeilen | DZ beantragen |
|----------------------------------------------------------------------------------------------------|------------|---------|---------|-------------------------------|--------------------------|---------------------|------------------|--------------------|------------------------|---------------|
| Änderungsübersicht Summen Prämienflächen ÖR-Kondi-Rechner Parzellenliste drucken Schnittflächen mit Kulissen Bindungen löschen |            |         |         |                               |                          |                     |                  |                    |                        |               |
| Gesa                                                                                                    | mtparzelle | en      |         |                               |                          |                     |                  |                    |                        |               |
|                                                                                                    | GIS        | N       | r.      | Name                          | Bruttofläche             | DZ-Fläche           | Ha               | upt-NC             | ÖR-Codes               | Bindungen     |
|                                                                                                    |            | <b></b> | 1       | 2                             | 3                        | 4                   |                  | 5                  | 6                      | 7             |
|                                                                                                    | >          |         | 1       | 1                             | 3,1361                   | 3,1361              | 451 - Wiesen     | 1d,5               |                        |               |
|                                                                                                    | >          |         | 2       | 22 Roggen '22                 | 4,5500                   | 4,5500              | 115 - Winterweid | chweizen           |                        |               |

### Spalten zu GLÖZ 8 wurden entfernt

|                |      | Alle Te    | ilfläche | n anzeigen |               |            |                                |                         |                      |                       |           |                                 |                |
|----------------|------|------------|----------|------------|---------------|------------|--------------------------------|-------------------------|----------------------|-----------------------|-----------|---------------------------------|----------------|
| <b>Feilflä</b> | chen |            |          |            |               |            |                                |                         |                      |                       |           |                                 |                |
| GI             | s    | Nr.        | Art      | Konstante  | FLIK/<br>FLEK | Teilfläche | Nutzung<br>LE-Typ<br>NAF-Grund | Aktivierung DZ          | ÖR-Code              | Ansaat-, Anpflanzjahr | Art/Sorte | Parzellen-<br>nummer<br>Vorjahr | Bindungen      |
|                | 2    | <b>▲</b> 1 | 2        | 3          | 4             | 5          | 6                              | 7                       | 8                    | 9                     | 10        | 11                              | 12             |
|                | 1    | .01        | HNF      | DEBBLI     | 0371300403    | 2,5346     | 451 - Wiesen                   | 1 - Förderfähig, mit E( | 5 - Regionale Kenn   |                       |           | 1                               | 3111A, 811, 33 |
|                | 1    | .02        | NNF      | DEBBLI     | 0371300403    | 0,6015     | 93 - ÖR 1d Altgras             | ۱ - Förderfähig, mit E  | 1d - Altgrasstreifen |                       |           |                                 |                |
|                |      |            |          |            |               |            |                                |                         |                      |                       |           |                                 |                |
|                |      |            |          |            |               |            |                                |                         |                      |                       |           |                                 |                |
|                |      |            |          |            |               |            |                                |                         |                      |                       |           |                                 |                |
|                |      | 09.04      | .2025    | 5          |               |            | lr                             | formationsvera          | unstaltung AfA       | 2025                  |           |                                 |                |

16

### NEU → Button "Bindungen löschen"

| Fläc                                       | henexpo         | rt Flächen fü  | ir andere bereitstellen Fläche | en von anderen übernehm | en Flächen an ZID e         | exportieren Übernahme V. | J-Daten Nur fehlerhafte Zeilen | DZ beantragen |  |  |
|--------------------------------------------|-----------------|----------------|--------------------------------|-------------------------|-----------------------------|--------------------------|--------------------------------|---------------|--|--|
| Änderungsübersicht Summen Prämienflächen Ö |                 |                |                                | R-Kondi-Rechner Parz    | ellenliste drucken S        | Bindungen löschen        |                                |               |  |  |
| Gesa                                       | Sesamtparzellen |                |                                |                         |                             |                          |                                |               |  |  |
|                                            | GIS             | Nr.            | Name                           | Bruttofläche            | Bruttofläche DZ-Fläche Haup |                          | ÖR-Codes                       | Bindungen     |  |  |
|                                            |                 | <b>▲</b> 1     | 2                              | 3                       | 4                           | 5                        | 6                              | 7             |  |  |
|                                            | >               | 11             |                                | 3,1361                  | 3,1361 3,1361 451 - Wiesen  |                          | 1d,5                           | ×             |  |  |
|                                            | >               | 2 2 Roggen '22 |                                | 4,5500                  | 4,5500                      | 115 - Winterweichweizen  |                                | <u></u>       |  |  |

# AUKM-"Bindungen löschen"

→ Bindungen entfernen für jeweils ein FP komplett

## z.B.

## Rücknahme eines AUKM-Antrages

Vorzeitigem Beenden einer AUKM-Verpflichtung

### NEU → Button "Bindungen löschen"

- Klick auf ,Bindungen löschen'
- Formular mit einer Auflistung von Förderprogrammen, zu denen Bindungen im NN ermittelt wurden
- Auswahl des zu löschenden FP
- Klick auf ,FP löschen' & nochmalige Bestätigung durch den Nutzer
- alle Bindungen zum ausgewählten FP entfernt

Mit dieser Funktion können Sie Bindungen zu den entsprechenden Förderprogrammen löschen.

| Förderprogramm | Bindungen |
|----------------|-----------|
| 810            | 811       |
| 3110           | 3111A     |
| 3315           | 33        |
|                |           |
|                |           |

#### Achtung: Diese Aktion ist nicht umkehrbar!

Nur Bindungen, welche im Formular, NN (Vorjahr)' vorhanden sind, können durch *erneute Übernahme aus dem Vorjahr* noch einmal im Nutzungsnachweis eingefügt werden.

### Anträge Öko-Regelungen

#### Aktualisierung ÖR-Rechner

#### Antrag auf Zahlungen für Öko-Regelungen

der Bearbeitung möglich Ich beantrage gem. GAP-Direktzahlungen-Gesetz § 18 eine Unterstützung für die freiwillig übernommenen Verpflichtungen zur Einhaltung folgender Öko-Regeln:

|                                                                                                    | beantragte                                                                                                    | te Fläche in ha:                      |                         |                                                                    |
|----------------------------------------------------------------------------------------------------|----------------------------------------------------------------------------------------------------|---------------------------------------|-------------------------|--------------------------------------------------------------------|
| ÖR1a – nichtproduktive Flächen auf Ackerland.<br>Mir ist bekannt, dass die Düngemittel und Pflanzenschutzmittel nicht ange                                                                                                    | wandt werden dürfen.                                                                                                    | Ö                                     | R 7                     |                                                                    |
| ÖR1b – Blühstreifen/-flächen auf Ackerland.<br>Mir ist bekannt, dass die Öko-Regelung ÖR1b nur zusätzlich zu ÖR1a beant                                                                                                    | tragt werden darf.                                                                                                    | $\rightarrow$                         | hie <mark>r wird</mark> | nur die Summe der im                                               |
| ÖR1c – Blühstreifen/-flächen in Dauerkulturen.<br>Mir ist bekannt, dass die Düngemittel und Pflanzenschutzmittel nicht ange                                                                                                    | awandt werden dürfen.                                                                                                    |                                       | Nutzung                 | snachweis gekennzeichneten Fläche                                  |
| ÖR1d – Altgrasstreifen/-Flächen in Dauergrünland.<br>Mir ist bekannt, dass die Düngemittel nach Düngeverordnung (DüV) i.d.R n                                                                                                    | nicht angewandt werden dürfen.                                                                                                    |                                       | angezei                 | gt                                                                 |
| ÖR2 – Anbau vielfältiger Kulturen,<br>mit mindestens fünf Hauptfruchtarten im Ackerbau einschließlich des Anba<br>Mindestanteil von 10 Prozent.                                                                                                    | aus von Legumiosen mit einem                                                                                                    |                                       | es erfolg               | lt <u>hier keine</u> Prüfung auf die<br>betroffenbeit der mit ÖR 7 |
| ÖR3 – Agroforst<br>Beibehaltung einer agroforstlichen Bewirtschaftungsweise auf Ackerland u                                                                                                    | und Dauergrünland.                                                                                                    |                                       | aekennz                 |                                                                    |
| ÖR4 – Dauergrünland-Extensivierung<br>Extensivierung des gesamten Dauergrünlandes des Betriebes unter Einha<br>vom 1. Januar bis 31. Dezember des Antragsjahres durchschnittlich Rauhfu<br>Hektar Dauergrünland. Die RGV sind in der "Anlage Tierhaltung" bzw. "Tier<br>Mir ist bekannt, dass die Pflanzenschutzmittel nicht ohne Genehmigung an<br>Mir ist bekannt, dass die Vorgaben das gesamte Kalenderjahr einzuhalten :<br>Grünlandumbruch durchgeführt wird, ist keine Auszahlung der Fördergel <sup>At</sup> | Itung von mindestens 0,3 und höchstens 1,4<br>utterfressende Großvieheinheiten (RGV) je<br>rbestandsnachweis" einzutragen.<br>ngewandt werden dürfen.<br>sind. In dem Kalenderjahr, in dem ein<br>ter für die Ökorenglung 4 mödlich |                                       | gonormz                 |                                                                    |
| ÖR5 – Kennarten in Dauergrünland,<br>Ich erkläre, dass mindestens vier der zulässigen Pflanzenarten oder Art<br>Fläche geregelten Liste der Kennarten oder Kennartengruppen des arte<br>vorkommen                                                                                                    | Der ausgewiesene Wert e<br>ÖR 7 gekennzeichneten Fl                                                                                                    | entspricht den vor<br>lächen und kann | n Ihnen für<br>von den  | NN durch Klick auf den Button                                      |
| ÖR6 – Verzicht auf chemisch-synthetische Pflanzenschutzmittel.<br>Mir ist bekannt, dass auf den von mir beantragten Flächen die Anwendu                                                                                                    | förderfähigen Flächengröf                                                                                                    | ßen abweichen.                        |                         | "Schnittflächen mit Kulisse" zu prüfen                             |
| ÖR7 – Natura 2000<br>Anwendung von durch die Schutzziele bestimmten Landbewirtschaftungsr<br>Natura 2000-Gebieten.<br>Mir ist bekannt, dass die Öko-Regelung ÖR7 nur zusätzlich zu der Einkomr                                                                                                    | methoden auf landwirtschaftlichen Flächen in mensgrundstützung beantragt werden darf.                                                                                                    | 32,4026                               |                         | Ansicht geladen werden                                             |

Formular "Anträge Ökoregelungen" neuer

→ Aktualisierung der Flächenwerte während

Button "Aktualisierung ÖR-Rechner"

09.04.2025

#### NN→ Schnittflächen mit Kulissen

Tabelle Nutzungsnachweis (2)

| Elächenevnert Elächen für andere bereitstellen Elächen von anderen überr                                                                                                    | nehmen Elächen an 7ID evpertieren Übernahme VI-Daten Nur fehlerhafte Zeilen DZ beantragen                                                                                                    |
|----------------------------------------------------------------------------------------------------|----------------------------------------------------------------------------------------------------|
| Änderungsübersicht         Summen         Prämienflächen         ÖR-Kondi-Rechner                                                                                                    | Parzellenliste drucken Schnittflächen mit Kulissen Bindungen löschen                                                                                                    |
| belle Nutzungsnachweis (2)       Schnittflächen mit Kulissen (1)         Mit dieser Funktion können Sie die Schnittfläche der vorliegenden Flächen aus dem Nutzungsnachweis         Das Ergebnis der Berechnung wird im Anschluss als Datei heruntergeladen.         Die Berechnung kann - je nach Anzahl der Teilflächen und ausgewählten Kulissen - einige Zeit dauern.         Kulisse         Wasserretentionsflächen (FP 3200)         Vogelschutzgebiete (FP 3210-Bindung 3211 nur EAJ 2023)         FFH-Gebiete | Das Ergebnis der Berechnung wird im Anschluss als Datei heruntergeladen.<br>Die Berechnung kann - je nach Anzahl der Teilflächen und ausgewählten Kulissen - einige Zeit dauern.<br>Kulisse<br>Verzicht auf jegliche Düngung oder Nutzungspause (FP 3110-Bindungen 3111A, 3114 ab EAJ 2<br>Mahdverfahren/ Beweidung (FP 3110-Bindungen 3111B, 3111C, 3115, 3116 ab EAJ 2024)<br>Späte Nutzungstermine auf Grünland (FP 3110-Bindungen 3112, 3113 ab EAJ 2024)<br>Vatura 2000-Gebiete (Öko-Regelung 7, FP 3210-Bindungen 3215, 3215A, 3215B)<br>Gewässerrandflächen (F<br>Nährstoffsensible Gebiet<br>Auswahl des Dateiformats |
| Natura LSG-Berlin Deckung                                                                                                    | Indecentrationeflichen     Bitte wählen Sie das gewünschte Dateiformat für die Ergebnisdatei.       Keine Berechnung gestartet     CSV                                                                                                    |
| Naturschutzgebiete (FP 40)     Benachteiligtes Gebiet 33 (FP 33)                                                                                                    | e Berechnung der Schnittflächen mit Kulissen wird durchgeführt. Bitte warten.                                                                                                    |
| Im Im                                                                                                    | Anschluss wird die Datei automatisch heruntergeladen, bitte sehen Sie dann im Download-Verzeichnis Ihres Browse                                                                                                    |

Hinweise zu den jeweils geltenden Förderkulissen/ Förderprogrammen/ Bindungen und dem Mindestüberschneidungsanteil (%) sind in der Hinweisbroschüre auf Seite 75 und ab Seite 81 bis 83 zu finden!

| an Z | ID exportieren | Übernahme \    | /J-Da |
|------|----------------|----------------|-------|
| en   | Schnittflächer | n mit Kulissen | Bin   |

#### Kulisse

GP-Nr.

- Feuchtgebiete und Moore (GLÖZ 2, FP 810, FP 3130; FP 3140 ab EAJ 2024)
- AUKM Erosionskulisse (FP 3140-Bindung 3141 nur EAJ 2023, FP 3190 Bindung 3192)
- Natura 2000-Gebiete und wertvolle Grünlandbiotope (FP 810, FP 3110 nur EAJ 2023)

Flächengröße Nutzung Aktivierun ÖR-Code Grünland Sorte

|                   | Downl              | oads                                      |                              |                   |                    | ☆                           |                              |   |
|-------------------|--------------------|-------------------------------------------|------------------------------|-------------------|--------------------|-----------------------------|------------------------------|---|
| •                 | schn<br>Datei      | itt_mit_ku<br><u>öffnen</u><br>itt_mit_ku | lissen (2).x<br>lissen (1).x | lsx<br>lsx        |                    |                             |                              |   |
| 2)                | <u>Datei</u>       | öffnen                                    |                              |                   |                    | Kulisser<br>Prozent         | nfläche in                   |   |
| Bindung 1<br>Code | Bindung 1<br>Datum | Bindung 2<br>Code                         | Bindung 2<br>Datum           | Bindung 3<br>Code | Bindung 3<br>Datum | Kulissenfläche in<br>Hektar | Kulissenfläche in<br>Prozent | 1 |
| 21114             | 01 01 2022         | 22                                        | 01 01 2025                   | 011               | 01 01 2025         | 1.2                         | 100                          | - |

|    | -     |                      |        |     | g |            | nutzung | Code  | Datum      | Code | Datum      | Code | Datum      | Hektar | Prozent |
|----|-------|----------------------|--------|-----|---|------------|---------|-------|------------|------|------------|------|------------|--------|---------|
| 14 | 14.01 | HNF DEBBLI0271008482 | 1,3289 | 451 | 1 | 5          |         | 3111A | 01.01.2023 | 33   | 01.01.2025 | 811  | 01.01.2025 | 1,328  | 9 100   |
| 14 | 14.02 | LE DEBBLE0671002948  | 0,0287 | 1   | 1 |            |         |       |            |      |            |      |            | 0,028  | 7 100   |
|    |       | GP 14 gesamt         | 1,3576 |     |   |            |         |       |            |      |            |      |            | 1,357  | 5 100   |
| 15 | 15.01 | HNF DEBBLI0271008050 | 1,4337 | 88  | 1 | <b>1</b> a |         |       |            |      |            |      |            | 1,37   | 9 96,18 |
|    |       | GP 15 gesamt         | 1,4337 |     |   |            |         |       |            |      |            |      |            | 1,37   | 9 96,18 |
| 17 | 17.01 | HNF DEBBLI0371300386 | 2,3479 | 121 | 1 |            |         | 33    | 01.01.2025 |      |            |      |            | 2,116  | 3 90,14 |
| 17 | 17.02 | LE DEBBLE0671005154  | 0,0787 | 2   | 1 |            |         |       |            |      |            |      |            | 0,078  | 7 100   |
|    |       | GP 17 gesamt         | 2,4266 |     |   |            |         |       |            |      |            |      |            | 2,19   | 5 90,46 |
| 18 | 18.01 | HNF DEBBLI1671409422 | 0,3204 | 88  | 1 | <b>1</b> a |         |       |            |      |            |      |            | 0,27   | 2 84,89 |
|    |       | GP 18 gesamt         | 0,3204 | L.  |   |            |         |       |            |      |            |      |            | 0,27   | 2 84,89 |
| 19 | 19.01 | HNF DEBBLI1671409422 | 2,8605 | 121 | 1 |            |         | 33    | 01.01.2025 |      |            |      |            | 2,793  | 9 97,67 |
|    |       | GP 19 gesamt         | 2,8605 |     |   |            |         |       |            |      |            |      |            | 2,793  | 9 97,67 |

09.04.2025

Teilflächennr Art Flik

### Auszug aus der Hinweisbroschüre 2025

#### Folgende Förderkulissen und Förderprogramme/Bindungen gelten:

- Feuchtgebiete und Moore (GLÖZ 2, FP 810, FP 3130, FP 3140)
- Natura 2000-Gebiete (Öko-Regelung 7, FP 3210-Bindung 3215, 3215A, 3215B)
- Benachteiligtes Gebiet (FP 3315, Bindung 33)
- Natura 2000-Gebiete und wertvolle Grünlandbiotope bis AJ 2023: FP 810, FP 3110
- drei neue Kulissen ab Antragsjahr 2024:
  - Verzicht auf jegliche D
    üngung oder Nutzungspause (Bindungen 3111A bzw. 3114),
  - o Mahdverfahren / Beweidung (Bindungen 3111B, 3111C, 3115 bzw. 3116),
  - o Späte Nutzungstermine auf Grünland (Bindungen 3112 bzw. 3113).
- AUKM Erosionskulisse f
  ür Erstantragsjahr 2023 und ab Antragsjahr 2024 Feuchtgebiete und Moore f
  ür FP 3140 - Bindung 3141
- AUKM Erosionskulisse für FP 3190-Bindung 3192
- Ackerrand- und Blühstreifen (FP 890)
- Gewässerrandflächen (FP 3140-Bindung 3142 für Erstantragsjahr 2023 und ab 2024 Feuchtgebiete und Moore)
- Gewässerrandflächen (FP 3190 Bindung 3191)
- Nährstoffsensible Gebiete (FP 3190 Bindung 3192)
- Wasserretentionsflächen (FP 3200)
- Vogelschutzgebiete (FP 3210 Bindung 3211)
- Naturschutzgebiete (FP 40)
- Natura NSG Deckung, Natura LSG Berlin Deckung (FP 50)

Kulissen aus dem Antragsjahr 2023 haben Bestandsschutz. Folgende Kulissen gelten für neue Flächen:

| Förderprogramm (FP)                                                                                      | FP / Bindung  | Antragsjahr 2025<br>Kulisse mit Mindestüberschneidungsanteil<br>(%)                                                                                               |
|----------------------------------------------------------------------------------------------------|---------------|----------------------------------------------------------------------------------------------------|
| FP 810 Extensive Grünland-<br>bewirtschaftung                                                            | FP 810        |                                                                                                    |
|                                                                                                    |               | Antragsjahr 2023: für Aufsattelung FP 3110<br>Natura 2000 und wertvolle Grünlandbiotope<br>(95%) und für Aufsattelung FP 3130 Feuchtge-<br>biete und Moore (90%). |
| Verzicht auf mineralische<br>Stickstoffdünger -<br>Grundförderung                                        | 811           | Ab Antragsjahr 2024: für Aufsattelung FP 3110<br>Verzicht auf jegliche Düngung oder Nutzungs-<br>pause (95%).                                                     |
|                                                                                                    |               | Mahdverfahren/ Beweidung (95%).                                                                                                    |
|                                                                                                    |               | Späte Nutzungstermine auf Grünland (95%).                                                                                                    |
| FP 3140 Umwandlung von<br>Ackerland in Dauergrünland                                                     | FP 3140       |                                                                                                    |
| Dauerhafte Umwandlung von                                                                                | 3141 Flächen  | Antragsjahr 2023: 3141 - AUKM-Erosionsku-<br>lisse (90%) und 3142 - Gewässerrandflächen<br>(95%).                                                                 |
| Ackerland in Dauergrühland                                                                               | 3142 Streifen | Ab Antragsjahr 2024: Feuchtgebiete und<br>Moore (90%).                                                                                                    |
| FP 3130 Moorbodenschutz-                                                                                 |               |                                                                                                    |
| maßnahmen<br>(in Kombination mit Grundför-<br>derung: FP 810 oder ÖR4 o-<br>der FP 3180 - Öko oder FP 50 | FP 3130       | Feuchtgebiete und Moore (90%).                                                                                                    |
| oder ÖR4 plus FP 3180 -Öko)                                                                              |               | ab Seite 81                                                                                                    |

Seite 75

#### Legende und Einstellungen

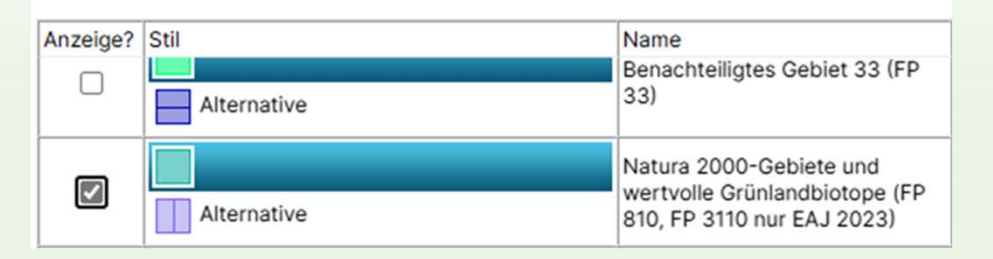

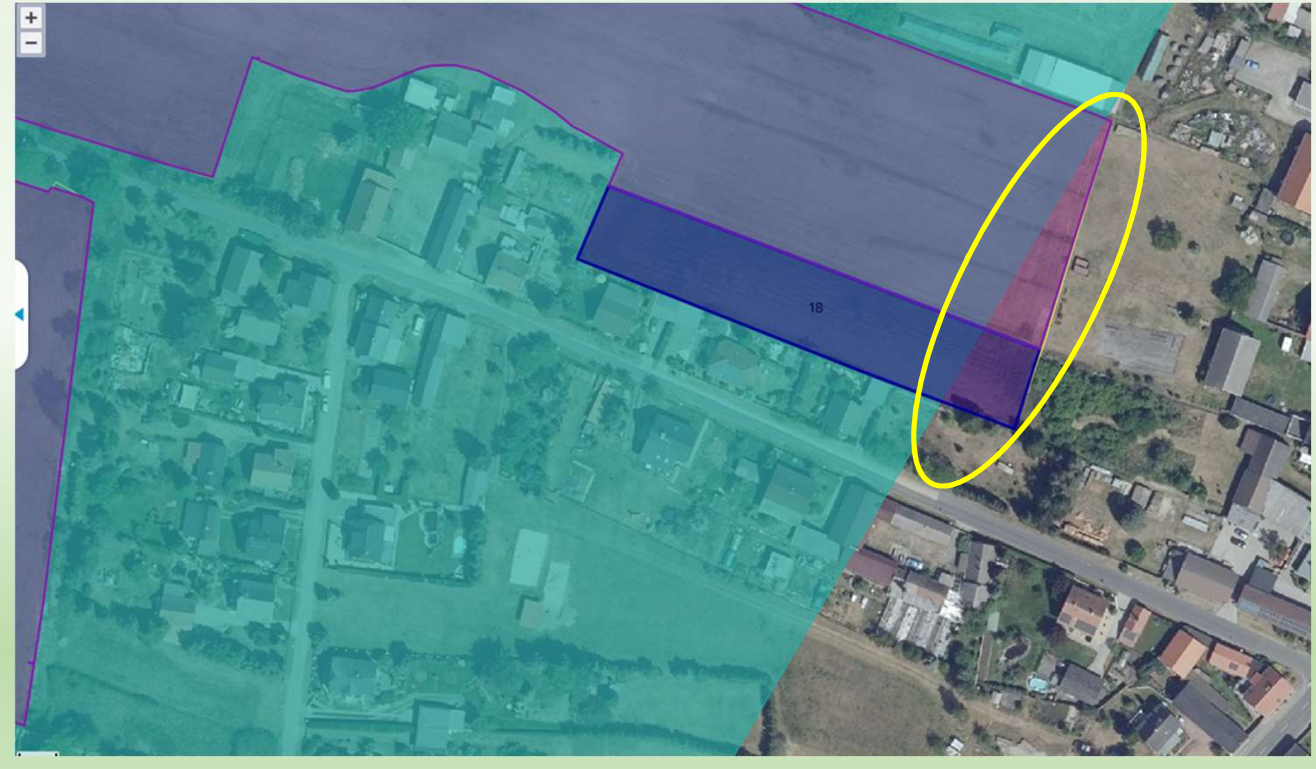

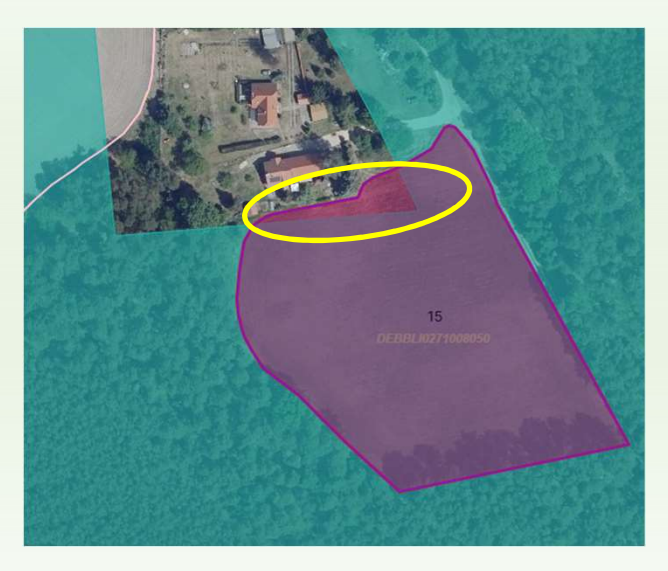

Flächenanteile außerhalb der Kulisse werden über den Kulissenabgleich im Profil sanktionsfrei abgelehnt

09.04.2025

# BB profil inet Webclient Agrarförderantrag 2024

| samu        | parzei   | ien               |                    |                         |                              |                               |                      |                          |                      |                |                          |                   |         |                                 |                 |            |          |           |        |
|-------------|----------|-------------------|--------------------|-------------------------|------------------------------|-------------------------------|----------------------|--------------------------|----------------------|----------------|--------------------------|-------------------|---------|---------------------------------|-----------------|------------|----------|-----------|--------|
|             | GIS      | geme<br>GP-       | eldete fe<br>Nr.   | GP-Nr. Nan              | ne                           |                               | ermittelte<br>Fläche |                          |                      |                | Haupt-NC                 |                   |         |                                 | Feststellungen? |            |          |           |        |
|             | >        |                   | 1103               | 1103 1103               | Goldwässerchen               |                               | 0,591                | 9 452 - Mähweiden        |                      |                |                          |                   |         |                                 | M               |            |          |           |        |
| 1           | Teilfläd | chen              |                    |                         |                              |                               |                      |                          |                      |                |                          |                   |         |                                 | 1               |            |          |           |        |
| i.          | -        | GIS <sup>ge</sup> | emeldete<br>TF-Nr. | festgestellte<br>TF-Nr. | Art                          | Konstante                     | FLIK<br>FLEK         | ermittelte<br>Teilfläche | e<br>e               |                | Nutzu<br>LE-Ty<br>NAF-Gr | ing<br>yp<br>rund |         | Parzellen-<br>nummer<br>Vorjahr | Feststellung    | jen?       |          |           |        |
|             |          | 110               | 3.02               | 1103.02                 | NNF                          | DEBBLI                        | 0771403157           | 0                        | ,1252 93 - ÖR 1d     | Altgrasstreife | en / -flächen            |                   |         | 1103002                         |                 |            |          |           |        |
| <u>a</u> ll | 1        | Feststellu        | ungen              |                         |                              | - 10                          |                      |                          |                      |                |                          |                   |         |                                 |                 |            |          |           |        |
|             |          | 🗆 GIS             | Festste            | ellungs<br>de           |                              | Festst<br>bezei               | ellungs-<br>chnung   |                          | GP-N                 | r. TF-Nr.      | TF-Typ                   | Größe             | Nutzung | LE-Art                          | Quelle          | Festg. am  |          |           |        |
|             |          | 0 🔊               |                    | 456 Vorgege             | ebener Anteil ÖR1d           | -Fläche in Summe              | an der Gesamtpa      | rzelle nicht eingeha     | alten 1103           | 1103.02        | NNF                      | 0,1252            |         |                                 | VWK             | 02.06.2024 |          |           |        |
|             | 1        |                   |                    |                         |                              |                               |                      |                          |                      | 10             |                          |                   |         |                                 |                 | 1          |          |           |        |
|             |          |                   | Gesam              | tparzellen              |                              |                               |                      |                          |                      |                |                          |                   |         |                                 |                 |            |          |           |        |
|             |          |                   |                    | GIS ge                  | meldete festge<br>GP-Nr. GP- | estellte<br>Nr. Name          |                      |                          | ermittelte<br>Fläche |                |                          |                   | H       | laupt-NC                        |                 |            | Feststel | llunger   |        |
|             |          |                   |                    |                         | 11                           | 11 Disssen 2                  |                      |                          | 0,02                 | 72 131 - Wir   | ntergerste               |                   |         |                                 |                 |            | E.       | 2         |        |
|             |          |                   |                    | Feststel                | llungen                      |                               |                      |                          |                      |                |                          |                   |         |                                 |                 |            |          |           |        |
|             |          |                   |                    | G                       | IS Feststellungs<br>code     | Feststellungs-<br>bezeichnung | GP-Nr.               | TF-Nr.                   | тғ-тур               |                | Größe                    | ŀ                 | Nutzung |                                 | LE-Art          | Quelle     |          | Fest      | tg. am |
|             |          |                   |                    |                         | 155                          | Doppelbeantra 1               | 1                    |                          |                      |                | 0,2622                   |                   |         |                                 |                 | VWK        |          | 22.02.202 | 25     |
|             |          |                   |                    |                         | 155                          | Doppelbeantra                 | 1                    |                          |                      |                | 0,4733                   |                   |         |                                 |                 | VWK        |          | 02.06.202 | 24     |

Zeilen

Info-NN

DZ bean

Erc

Die ersten Ergebnisse für das AJ 2025 sind hier nach den ersten Abgleichen ab Juni 2025 zu finden!

09.04.2025

### Prüfhinweise Amt für Bindungsflächen

| <b>Г</b> Ъ | Dok   | umentenbaum             |                        |                                              | Prü   | fhinweise des Amtes zu | Bindungs-/ Verpflicht | tungsflächen                                                                       |
|------------|-------|-------------------------|------------------------|----------------------------------------------|-------|------------------------|-----------------------|------------------------------------------------------------------------------------|
|            | 0.01  |                         |                        |                                              |       | Teilflächennummer      | Bindung               | Prüfhinweis                                                                        |
| Ē          | St    | tammdaten (3)           |                        |                                              |       | 209.01                 | 882                   | Die Bindungsfläche des Vorjahres wurde in einer Kontrolle abweichend festgestellt. |
|            | Re Re | etriebsprofil (1)       |                        |                                              |       | 430.01                 | 881                   | Die Bindungsfläche = 0, da die Verpflichtungsfläche abgelehnt wurde.               |
| Ľ          |       |                         | huncia (2)             |                                              |       | 604.01                 | 882                   | Die Bindungsfläche des Vorjahres wurde in einer Kontrolle abweichend festgestellt. |
|            | 18    | abelle Nutzungsnac      | nweis (3)              |                                              |       | 1202.01                | 882                   | Die Bindungsfläche des Vorjahres wurde in einer Kontrolle abweichend festgestellt. |
|            | Pr    | rüfhinweise Amt Bin     | dungsflächen (1)       |                                              |       | 1406.01                | 33                    | Die Bindungsfläche des Vorjahres wurde in einer Kontrolle abweichend festgestellt. |
|            | GI    | IS -Ansicht zu Antra    | agsgeometrien (3)      |                                              |       | 1509.01                | 33                    | Die Bindungsfläche des Vorjahres wurde in einer Kontrolle abweichend festgestellt. |
| Γ          | Prü   | ifhinweise des Amtes zu | Bindungs-/ Verpflichtu | ngsflächen                                   |       | 1                      | 33                    | Die Bindungsfläche des Vorjahres wurde in einer Kontrolle abweichend festgestellt. |
|            |       | Teilflächennummer       | Bindung                | Prüfhinweis                                  |       |                        | 33                    | Die Bindungsfläche = 0, da die Verpflichtungsfläche abgelehnt wurde.               |
|            |       | ] 1.01                  | 3115                   | Die Bindungsfläche = 0, da die Verpflichtung | sfläc | che abgelehnt wurde.   | 33                    | Die Bindungsfläche = 0, da die Verpflichtungsfläche abgelehnt wurde.               |
|            |       | 4.01                    | 3115                   | Die Bindungsfläche = 0, da die Verpflichtung | sfläc | che abgelehnt wurde.   |                       |                                                                                    |
|            |       | ) 5.01                  | 3115                   | Die Bindungsfläche = 0, da die Verpflichtung | sfläc | che abgelehnt wurde.   |                       |                                                                                    |
|            |       | 7.01                    | 3111A                  | Die Bindungsfläche = 0, da die Verpflichtung | sfläc | che abgelehnt wurde.   |                       |                                                                                    |
|            |       | 8.01                    | 3111A                  | Die Bindungsfläche = 0, da die Verpflichtung | sfläc | che abgelehnt wurde.   |                       |                                                                                    |
|            |       | 9.01                    | 3111A                  | Die Bindungsfläche = 0, da die Verpflichtung | sfläc | che abgelehnt wurde.   |                       |                                                                                    |
|            |       | ) 10.01                 | 3111A                  | Die Bindungsfläche = 0, da die Verpflichtung | sfläc | che abgelehnt wurde.   |                       |                                                                                    |
|            |       | ) 11.01                 | 3111A                  | Die Bindungsfläche = 0, da die Verpflichtung | sfläc | che abgelehnt wurde.   |                       |                                                                                    |
|            |       | ] 12.01                 | 3111A                  | Die Bindungsfläche = 0, da die Verpflichtung | sfläc | che abgelehnt wurde.   |                       |                                                                                    |
|            |       | ) 13.01                 | 3203                   | Die Bindungsfläche = 0, da die Verpflichtung | sfläc | che abgelehnt wurde.   |                       |                                                                                    |
| 1          |       | 14.01                   | 3111A                  | Die Bindungsfläche = 0, da die Veroflichtung | sfläc | che abgelehnt wurde.   |                       |                                                                                    |

09.04.2025

#### Anlage Mutterkühe, Anlage Mutterschafe/- ziegen

| Spei                                                    | ichem Druck                                                                                                    | en Einreichen                                                                                                    | Historie S GIS                                                                                                    | snachweis                                                                                                    |                                                                                                    | Betrie                                                                               | bsauswahl:                                                                                                   |
|---------------------------------------------------------|----------------------------------------------------------------------------------------------------|----------------------------------------------------------------------------------------------------|----------------------------------------------------------------------------------------------------|----------------------------------------------------------------------------------------------------|----------------------------------------------------------------------------------------------------|--------------------------------------------------------------------------------------|----------------------------------------------------------------------------------------------------|
| lage                                                    | Mutterkühe (ZMK) (1)                                                                                                    |                                                                                                    |                                                                                                    |                                                                                                    |                                                                                                    |                                                                                      |                                                                                                    |
| Sie b                                                   | etrachten die eing                                                                                                    | ereichte Version 1. Zum                                                                                                    | Anlegen einer neuen, bearbei                                                                                                    | itbaren Version klicker                                                                                                    | Sie hier                                                                                                 | Ð                                                                                    |                                                                                                    |
|                                                         |                                                                                                    |                                                                                                    |                                                                                                    |                                                                                                    |                                                                                                    |                                                                                      |                                                                                                    |
| Anl                                                     | age Mutterkühe                                                                                                    |                                                                                                    |                                                                                                    |                                                                                                    |                                                                                                    |                                                                                      |                                                                                                    |
| Anla<br>Die<br>regis<br>Pens                            | age Mutterkühe<br>Tabelle ist mit den Mut<br>striert sind, vorbelegt. I<br>sionsbetriebe nicht bei                                                                                                    | terkühen, die ausweislich d<br>Die weiblichen Tiere, deren<br>im Antragsteller registriert si                                                                                                    | er Angaben bei der HIT mindesten<br>Kalbung nicht an die HIT gemeldet<br>nd, werden nicht vorbelegt und sin                                                                                               | s einmal gekalbt haben ur<br>t wurde, z. B. nach einer Ti<br>d manuell zu erfassen. Di                                                          | d bei dem Betrieb b<br>otgeburt, oder die z.<br>e vorbelegten Tiere                                      | zw. seiner betrie<br>.B. im Falle der G<br>anderer Tierhalt                          | eblichen Haltungss<br>Gemeinschaftswies<br>ter (Mutterkühe, die                                              |
| Anla<br>Die<br>regis<br>Pens<br>geno                    | age Mutterkühe<br>Tabelle ist mit den Mut<br>striert sind, vorbelegt. I<br>sionsbetriebe nicht bei<br>ommen wurden) dürfer                                                                                    | terkühen, die ausweislich d<br>Die weiblichen Tiere, deren<br>im Antragsteller registriert si<br>nicht beantragt werden.                                                                           | er Angaben bei der HIT mindesten<br>Kalbung nicht an die HIT gemeidet<br>nd, werden nicht vorbelegt und sin                                                                                               | s einmal gekalbt haben ur<br>wurde, z. B. nach einer T<br>d manuell zu erfassen. Di                                                             | d bei dem Betrieb b<br>otgeburt, oder die z<br>e vorbelegten Tiere                                       | zw. seiner betrie<br>B. im Falle der G<br>anderer Tierhalt                           | eblichen Haltungss<br>Jemeinschaftswies<br>Ler (Mutterkühe, die                                              |
| Anli<br>Die <sup>°</sup><br>regis<br>Pens<br>geno<br>HI | age Mutterkühe<br>Tabelle ist mit den Mut<br>striert sind, vorbelegt. I<br>sionsbetriebe nicht be<br>ommen wurden) dürfer<br>T-Register aktualisi                                                             | terkühen, die ausweislich d<br>Die weiblichen Tiere, deren<br>im Antragsteller registriert si<br>nicht beantragt werden.<br>eren Tiere beantrag                                                    | er Angaben bei der HIT mindesten<br>Kalbung nicht an die HIT gemeldet<br>nd, werden nicht vorbelegt und sin<br>gen Ohrmarkenliste hocl                                                                    | s einmal gekalbt haben ur<br>twurde, z. B. nach einer T<br>id manuell zu erfassen. Di<br>hladen                                                 | d bei dem Betrieb b<br>otgeburt, oder die z<br>e vorbelegten Tiere<br>marken                             | zw. seiner betrie<br>B. im Falle der G<br>anderer Tierhalt                           | eblichen Haltungss<br>emeinschaftswies<br>ter (Mutterkühe, di                                                |
| Anla<br>Die <sup>1</sup><br>regis<br>Pens<br>geno<br>HI | age Mutterkühe<br>Tabelle ist mit den Mut<br>striert sind, vorbelegt. I<br>sionsbetriebe nicht bei<br>ommen wurden) dürfer<br>T-Register aktualisi<br>Identifikationsnumme<br>(Ohrmarke)                      | terkühen, die ausweislich d<br>Die weiblichen Tiere, deren<br>m Antragsteller registriert si<br>nicht beantragt werden.<br>eren Tiere beantrag<br>Kalbungs-<br>nachweis                            | er Angaben bei der HIT mindesten<br>Kalbung nicht an die HIT gemeldet<br>nd, werden nicht vorbelegt und sin<br>gen Ohrmarkenliste hocl<br>HIT-Registriemummem<br>im Haltungszeitraum                      | s einmal gekalbt haben ur<br>wurde, z. B. nach einer T<br>d manuell zu erfassen. Di<br>hladen Export Ohr<br>Beantragungsart                     | d bei dem Betrieb b<br>tgeburt, oder die z<br>e vorbelegten Tiere<br>marken<br>Anderungs-<br>grund       | zw. seiner betrie<br>B. im Falle der G<br>anderer Tierhalt<br>Abgangs-<br>datum      | eblichen Haltungss<br>ermeinschaftswies<br>ter (Mutterkühe, di<br>Nachweise<br>hochladen                     |
| Anla<br>Die <sup>1</sup><br>regis<br>geno<br>HI         | age Mutterkühe<br>Tabelle ist mit den Mut<br>striert sind, vorbelegt. I<br>sionsbetriebe nicht be<br>ommen wurden) dürfer<br>T-Register aktualisi<br>Identifikationsnumme<br>(Ohmarke)<br>1                   | terkühen, die ausweislich d<br>Die weiblichen Tiere, deren<br>im Antragsteller registriert si<br>nicht beantragt werden.<br>eren Tiere beantrag<br>r Kalbungs-<br>nachweis<br>2                    | er Angaben bei der HIT mindesten<br>Kalbung nicht an die HIT gemeldet<br>nd, werden nicht vorbelegt und sin<br>gen Ohrmarkenliste hocl<br>HIT-Registriemummem<br>im Haltungszeitraum<br>3                 | s einmal gekalbt haben ur<br>twurde, z. B. nach einer T<br>id manuell zu erfassen. Di<br>hladen Export Ohr<br>Beantragungsart<br>4              | d bei dem Betrieb b<br>otgeburt, oder die z<br>e vorbelegten Tiere<br>marken<br>Ånderungs-<br>grund<br>5 | zw. seiner betrie<br>B. im Falle der G<br>anderer Tierhalt<br>Abgangs-<br>datum<br>6 | eblichen Haltungss<br>emeinschaftswies<br>ter (Mutterkühe, di<br>Nachweise<br>hochladen<br>7                 |
| Anli<br>Die '<br>regis<br>Pens<br>geno<br>HI            | age Mutterkühe<br>Tabelle ist mit den Mut<br>striert sind, vorbelegt. I<br>sionsbetriebe nicht bei<br>ommen wurden) dürfer<br>T-Register aktualisi<br>Identifikationsnumme<br>(Ohrmarke)<br>1<br>DE1206805226 | terkühen, die ausweislich d<br>Die weiblichen Tiere, deren<br>m Antragsteller registriert si<br>nicht beantragt werden.<br>eren Tiere beantrag<br>Kalbungs-<br>nachweis<br>2<br>HIT Geburtsmeldung | er Angaben bei der HIT mindesten<br>Kalbung nicht an die HIT gemeidet<br>nd, werden nicht vorbelegt und sin<br>gen Ohrmarkenliste hool<br>HIT-Registriemummem<br>im Haltungszeitraum<br>3<br>120680520015 | s einmal gekalbt haben ur<br>twurde, z. B. nach einer T<br>id manuell zu erfassen. Di<br>hladen Export Ohr<br>Beantragungsart<br>4<br>beantragt | d bei dem Betrieb b<br>tgeburt, oder die z<br>e vorbelegten Tiere<br>marken<br>Anderungs-<br>grund<br>5  | zw. seiner betrie<br>B. im Falle der G<br>anderer Tierhalt<br>Abgangs-<br>datum<br>6 | eblichen Haltungs<br>ermeinschaftswie<br>ter (Mutterkühe, d<br>Nachweise<br>hochladen<br>7<br>Datei hochlade |

#### NEU im AfA 2024

- Export Ohrmarken
- die in 2024 eingereichte Ohrmarkenliste kann heruntergeladen und f
  ür den Antrag 2025 bearbeitet werden
- gleiches gilt f
  ür Mutterschafe & -ziegen
- die erstellten Dateien

"Ohrmarken\_ZMK.csv" bzw.

"Ohrmarken\_ZSZ.csv" können im Exel bearbeitet werden

Struktur entspricht dem Format das auch für den Import von Tieren in AfA 2025 erforderlich ist

# Anlage Mutterkühe, Anlage Mutterschafe/- ziegen

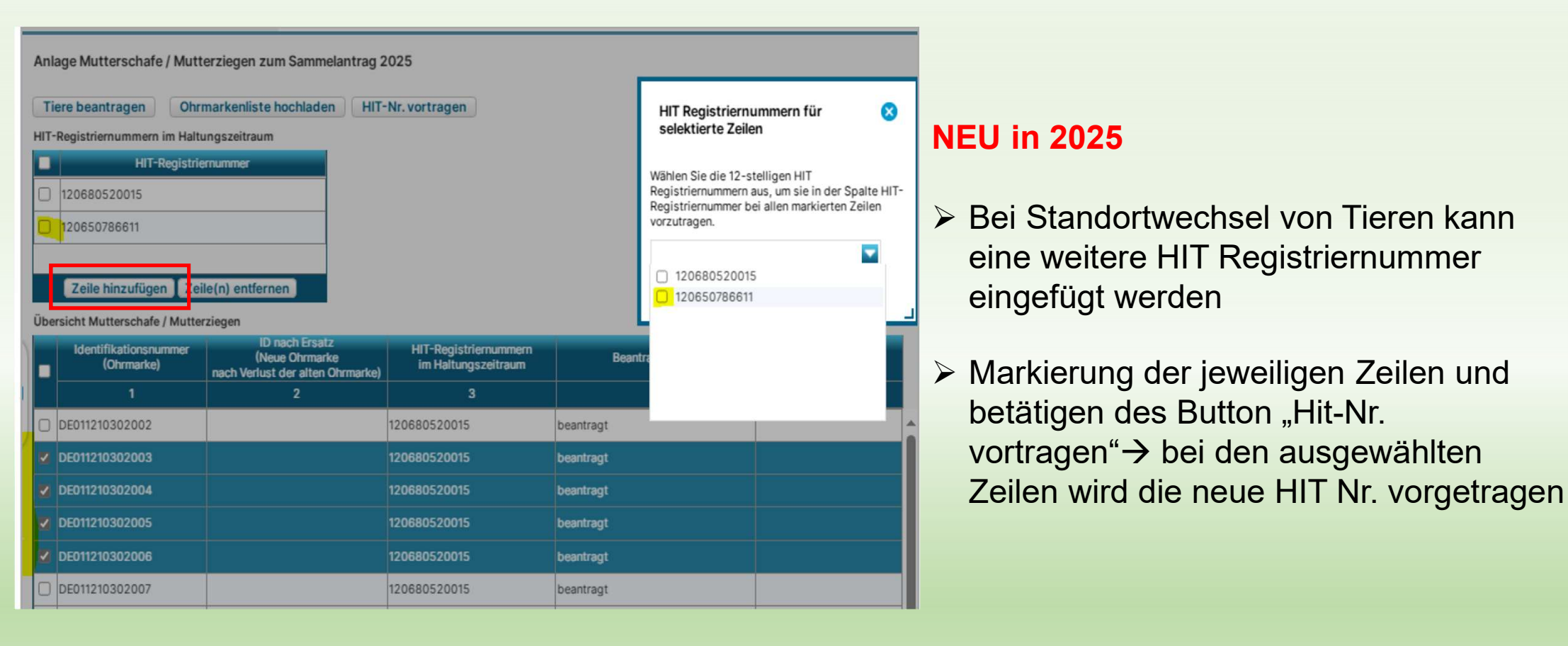

### Anlage Mutterkühe, Anlage Mutterschafe/- ziegen Änderungsübersicht → NEU (noch in Umsetzung)

| Daten aktualisieren                                                                                              | i   |                          |                     |                   |
|----------------------------------------------------------------------------------------------------|-----|--------------------------|---------------------|-------------------|
| Gleiche Zeilen                                                                                                   | Geä | nderte Zeilen            | Hinzugefügte Zeilen | Entfallene Zeilen |
|                                                                                                    |     |                          |                     |                   |
| iere Original Version:                                                                                           |     |                          |                     |                   |
| iere Original Version:                                                                                           |     |                          |                     |                   |
| "iere Original Version:       [         "iere Änderung Version:       [         Version #nr_version_orig       [ |     | Version #nr_version_aend |                     | <br>T. dawa       |

Einbindung von Service-Formularen

Nach dem Einreichen der Version 1 der Tier-Anlagen kann in der neu erstellten Version 2 über Klick auf den *Button "Änderungsübersicht"* das zugehörige Formular zur Anlage ZMK bzw. ZSZ geöffnet werden.

Der Vergleich zwischen der eingereichten Version und der Folge-Version erfolgt *je Tier anhand der Ohrmarkennummer*.

Geprüft wird auf Änderungen:

- Hit-Registrier-Nr.
- Beantragungsart
- Änderungsgrund

Das erstellte pdf-Formular kann vom Nutzer gespeichert und ausgedruckt werden.

© LELF I Referat F1 I inet Agrar: Agrarförderantrag 2025 I 17. März 2025

#### Layout-Änderungen $\rightarrow$ einige Anträge sind etwas übersichtlicher gestaltet worden

#### Antrag auf Auszahlung gemäß den Richtlinien des Ministeriums für Landwirtschaft, Umweit und Klimaschutz (MLUK) des Landes Brandenburg zur Förderung umweitgerechter landwirtschaftlicher Produktionsverfahren und zur Erhaltung der Kulturlandschaft der Länder Brandenburg und Berlin und Förderung naturbetonter Strukturelemente im Ackerbau

Ich beantrage gemäß Artikel 28 oder/und 29 der Verordnung (EU) Nr. 1305/2013 in Verbindung mit der Richtlinie des MLUK zur Förderung umweltgerechter landwirtschaftlicher Produktionsverfahren und zur Erhaltung der Kulturlandschaft der Länder Brandenburg und Berlin und gemäß der Richtlinie des MLUK zur Förderung naturbetonter Strukturelemente im Ackerbau und des GAK-Rahmenplans in der jeweils geltenden Fassung und dem Nutzungsnachweis (Anlage Flächen) bzw. den Tierbestandslisten (Anlage 5a und 5b) die Auszahlung der Förderung für den Verpflichtungszeitraum vom 01. Januar 2025 bis 31 Dezember 2025

#### Hinweise

1. Die Antragstellung erlaubt keine Abweichung zwischen alphanumerischem Antragswert im Nutzungsnachweis (NN) und der gezeichneten landwirtschaftlichen Parzelle (Schlagzeichnung). Die Größe der beantragten Fläche ergibt sich allein aus der Zeichnung der Schlagfläche und wird in den NN übernommen. Eine Änderung der Schlagfläche ist nur über die Anpassung der Geometrie möglich. Die beantragte Fläche darf sich weder mit den eigenen beantragten Flächen noch mit den beantragten Flächen der Nachbarn überschneiden. Nur für überlappungsfreie Darstellungen der Flächen werden die Beihilfen gewährt. Es ist eine lagegenaue Antragstellung erforderlich.

2. Für die Berechnung des Tierbestandes des Verpflichtungsjahres 2025 werden im Abgleich die Angaben des auf das Verpflichtungsjahr folgenden Antrages 2026 herangezogen

3. Kombinationsmöglichkeiten auf derselben Fläche sind der Kombinationsmatrix zu entnehmen. Die tatsächliche Eignung für die Beantragung ist anhand weiterer Informationen zu prüfen (z. B. Lage in Kulissen, Art der Hauptbodennutzung, Lage in Natura 2000 Gebieten / NSG mit und ohne Auflagen).

> Kennzeichen/ Bindung in Anlage Nutzungsnachwei

| $\checkmark$ | FP 810 Extensive Grünlandbewirtschaftung                                                                                                    | Erstantragsjahr:                             | 2025                |     |  |
|--------------|----------------------------------------------------------------------------------------------------|----------------------------------------------|---------------------|-----|--|
|              | (notwendige Grundförderung für das Förderprogramm Naturschutzorientierte Grünlandbewirtschaftung FP 3111<br>3111A, 3111B, 3111C, 3112, 3113, 3114, 3115 und 3116<br>und für das Förderprogramm Moorbodenschutzmaßnahmen FP 3130 Bindungen 3131A, 3131B, 3131C, 3131D,<br>Die Bindung 811 kann nicht allein beantragt werden, sondern nur in Kombination mit den neuen Zusatzförderung<br>und 3130. | Bindungen<br>3131E, 3131F)<br>en aus FP 3110 |                     |     |  |
|              | - Extensive Bewirtschaftung von Einzelflächen auf Grünland                                                                                                    |                                              |                     | 811 |  |
|              |                                                                                                    |                                              |                     |     |  |
|              | FP 860 Erhaltung pflanzengenetischer Ressourcen                                                                                                    | Erstantragsjahr:                             |                     |     |  |
|              | - ein- bis zweijährige Kulturen                                                                                                    |                                              |                     | 861 |  |
|              | - Dauerkulturen                                                                                                    |                                              |                     | 862 |  |
|              | - für kleine Partien (<1ha)                                                                                                    |                                              | [zusätzlich zu 861] | 861 |  |
|              |                                                                                                    |                                              |                     |     |  |
|              | FP 890 Ackerrand- und Blühstreifen (Förderung naturbetonter Strukturelemente)                                                                                                    | Erstantragsjahr:                             |                     |     |  |
|              | - Mehrjährige Blühstreifen AUKM                                                                                                    |                                              |                     | 892 |  |
|              | - Ackerrandstreifen ALIKM                                                                                                    |                                              |                     | 893 |  |

Antrag auf Auszahlung gemäß der Richtlinie des Ministeriums für Landwirtschaft, Umwelt und Klimaschutz des Landes Brandenburg zur Förderung von Agrarumwelt- und Klimamaßnahmen zur Verbesserung des Klimaschutzes und der Wasserqualität auf landwirtschaftlich genutzten Flächen und der Richtlinie des Ministeriums für Landwirtschaft, Umwelt und Klimaschutz des Landes Brandenburg zur Förderung von Agrarumwelt- und Klimamaßnahmen - inklusive des ökologischen Landbaus - zur Verbesserung der Biodiversität und des Bodenschutzes auf landwirtschaftlich genutzten Flächen

Antrag auf die Förderprogramme 3110, 3120, 3130, 3140, 3150, 3180, 3190, 3200, 3210 und 3230

FP 3110 Naturschutzorientierte Grünlandbewirtschaftung

Ich/Wir beantrage(n) die Auszahlung gemäß Artikel 70 der Verordnung (EU) Nr. 2021/2115 in Verbindung mit den Richtlinien des MLUK des Landes Brandenburg zur Förderung von Agrarumwelt- und Klimamaßnahmen - inklusive des ökologischen Landbaus - zur Verbesserung des Klimaschutzes und der Wasserqualität, der Biodiversität und des Bodenschutzes auf landwirtschaftlich genutzten Flächen in der jeweils geltenden Fassung in Verbindung mit dem Nutzungsnachweis (Anlage Flächen) vom 01. Januar 2025 bis 31. Dezember 2025.

Gleichzeitig verpflichte(n) ich/wir uns, nach Ablauf des Verpflichtungsjahres 2025 den tatsächlichen Tierbestand gesondert nachzuweisen bzw. stimmen einem Abgleich mit der HI-Tier, soweit Rinder gehalten werden, zu.

#### Hinweis:

1. Die Größe der beantragten Fläche ergibt sich aus der Zeichnung der Fläche und wird in den Nutzungsnachweis (Anlage Flächen) übernommen. Eine Änderung der Fläche ist nur über die Anpassung der Geometrie möglich. Die beantragte Fläche darf sich weder mit den eigenen beantragten Flächen noch mit den beantragten Flächen der Nachbarn überschneiden. Die Beihilfengewährung erfolgt ausschließlich für überlappungsfreie Antragsflächen. Es ist eine lagegenaue Antragstellung erforderlich.

2. Für die Berechnung des Tierbestandes des Verpflichtungsjahres 2025 werden beim Abgleich die Angaben des auf das Verpflichtungsjahr folgenden ELER-Antrages 2026 herangezogen.

|                                                                                                    |                                                                    | in Anlage Nu                | hen/ Bindung<br>Itzungsnachweis |
|----------------------------------------------------------------------------------------------------|--------------------------------------------------------------------|-----------------------------|---------------------------------|
| FP 3110 Naturschutzorientierte Grünlandbewirtschaftung                                                                                                    | Erstantragsjahr:                                                   | 2023                        |                                 |
| Das Förderprogramm 3110 kann nur in Kombination mit einer extensiven Grund<br>aus dem Förderprogramm 810 Extensive Grünlandbewirtschaftung (Bindung 8<br>oder Förderprogramm 3180 Ökologischer Landbau- Grünland (Bindung 3182) I | iförderung<br>11)<br>beantragt werden.                             |                             |                                 |
| Eine zulässige Grundförderung stellt auch die Ökoregelung 4 (Gesamtbetriebli<br>Beantragung im Rahmen der ersten Säule im Mai 2025 erforderlich).                                                                                 | che Grünlandextensivierung) da                                     | (jährliche                  |                                 |
| Es handelt sich um Zusatzförderungen für einen 4-jährigen Verpflichtungszeit<br>wertvolle Grünland-Biotope", "Verzicht auf jegliche Düngung oder Nutzungspa<br>Nutzungstermine auf Grünland" :                                    | raum in der Kulisse "Natura 2000<br>use", "Mahdverfahren/ Beweidun | - Gebiete und<br>g", "Späte |                                 |

| <ul> <li>Verzicht auf jegliche D</li></ul>                                                | 3111A  |
|-------------------------------------------------------------------------------------------|--------|
| - Ausschließliche Beweidung mit Schafen und/oder Ziegen                                   | 3111B  |
| - Verzicht auf jegliche Düngung und ausschließliche Beweidung mit Schafen und/oder Ziegen | 3111C  |
| - erste Nutzung nach dem 01. Juli *                                                       | 3112 * |
| - erste Nutzung nach dem 15. Juli *                                                       | 3113 * |
| - erste Nutzung vor dem 15. Juni und weitere Nutzung nach dem 31. August *                | 3114 * |
| zusätzlich<br>- Verwendung von Balkenmähwerken                                            | 3115   |
| - Mahdnutzung mit Teilmahd                                                                | 3116   |

09.04.2025

#### **Tierbestandsnachweis**

| - |                                                 |      |                                           |                                                                                                    |                                                                                                    |                                                                                                    |
|---|-------------------------------------------------|------|-------------------------------------------|----------------------------------------------------------------------------------------------------|----------------------------------------------------------------------------------------------------|----------------------------------------------------------------------------------------------------|
|   | Tierbestandsnachweis                            |      |                                           |                                                                                                    |                                                                                                    |                                                                                                    |
|   | Tierart                                         | Code | Umrechnungs-<br>schlüssel<br>in GVE / RGV | Durchschnitts-<br>tierbestand<br>[In Stück]<br>(inklusive<br>Pensionstiere)<br>im Zeitraum<br>01. Januar bis<br>31. Dezember 2025 | Durchschnitts-<br>tierbestand<br>[in GVE/RGV]<br>(inklusive<br>Pensionstiere)<br>im Zeitraum<br>01. Januar bis<br>31. Dezember 2025 | Durchschnitts-<br>tierbestand<br>[in Stück]<br>(inklusive<br>Pensionstiere)<br>im Zeitraum<br>01. Januar bis<br>31. Dezember 2025 |
|   |                                                 |      |                                           | für Beantragung ÖR4                                                                                                    | für Beantragung ÖR4                                                                                                    |                                                                                                    |
|   | 1                                               | 2    | 3                                         | 4                                                                                                    | 5                                                                                                    | 6                                                                                                    |
|   | Kälber und Jungvieh unter 6 Monaten             | 01   | 0,4000                                    | 0                                                                                                    |                                                                                                    |                                                                                                    |
|   | Rinder von 6 Monaten bis 2 Jahre                | 05   | 0,6000                                    |                                                                                                    |                                                                                                    |                                                                                                    |
|   | Rinder über 2 Jahre                             | 06   | 1,0000                                    |                                                                                                    |                                                                                                    |                                                                                                    |
|   | Milchkühe                                       | 16   | 1,0000                                    |                                                                                                    |                                                                                                    |                                                                                                    |
|   | Mutter- und Ammenkühe                           | 17   | 1,0000                                    |                                                                                                    |                                                                                                    |                                                                                                    |
|   | Mutterschafe                                    | 22   | 0,1500                                    |                                                                                                    |                                                                                                    |                                                                                                    |
|   | Schafe von mehr als 1 Jahr (außer Mutterschafe) | 23   | 0,1500                                    |                                                                                                    |                                                                                                    |                                                                                                    |
|   | Mutterziegen                                    | 30   | 0,1500                                    |                                                                                                    |                                                                                                    |                                                                                                    |
|   | Ziegen von mehr als 1 Jahr (außer Mutterziegen) | 31   | 0,1500                                    |                                                                                                    |                                                                                                    |                                                                                                    |
|   | Equiden (Pferde, Ponys, Esel) unter 6 Monaten   | 40   | 0,5000                                    |                                                                                                    |                                                                                                    |                                                                                                    |
|   | Equiden (Pferde, Ponys, Esel) über 6 Monaten    | 41   | 1,0000                                    |                                                                                                    |                                                                                                    |                                                                                                    |
|   | Ferkel                                          | 53   | 0,0200                                    |                                                                                                    |                                                                                                    |                                                                                                    |
|   |                                                 |      |                                           |                                                                                                    |                                                                                                    |                                                                                                    |
|   | Mastkaninchen (105 kg)                          | 90   | 0.0021                                    |                                                                                                    |                                                                                                    |                                                                                                    |
|   | Domuild                                         | 900  | 01500                                     |                                                                                                    |                                                                                                    |                                                                                                    |
|   | Daniwing                                        | 802  | 0,1500                                    |                                                                                                    |                                                                                                    |                                                                                                    |
|   | Rotwild                                         | 906  | 0,3000                                    |                                                                                                    |                                                                                                    |                                                                                                    |

#### NEU

- Tierarten <u>Damwild und Rotwild</u> werden bei der Berechnung GVE je ha DGL zur ÖR 4 mit berücksichtigt
- Einbeziehung zu ÖR 4 im "Öko-Kondi-Rechner"
- Weiterhin wird bei diesen Tierarten nicht mehr nach Alter unterschieden, Zusammenfassung als eine Tierart
- Neuer höherer GVE-Schlüssel

### Neuer GIS – Layer 2025 für die geometrische Einzelflächenprüfung zu "Einhaltung des Fruchtwechsels – GLÖZ 7"

Geometrien vorletztes Jahr (Betrieb) –enthält die Nutzung im AJ 2023
 Geometrien vorletztes Jahr (alle) –enthält die Nutzung im AJ 2023 für alle Betriebe
 Vorjahresgeometrien (Betrieb) – enthält die Nutzung im AJ 2024
 Vorjahresgeometrien (alle) – enthält die Nutzung im AJ 2024 für alle Betriebe

- → diese beinhalten die festgestellten Geometrien aus dem AFA des jeweiligen AJ
- → der beantragte Nutzcode wird per Maptipp dargestellt.
- → Vereinfachung der NC-Bestimmung bei Übernahmeflächen

#### Tipp: Für die bessere Ansicht dieser Layer sollten die Teilflächen (lila) der Gesamtparzellen (aktuell) ausgeblendet werden

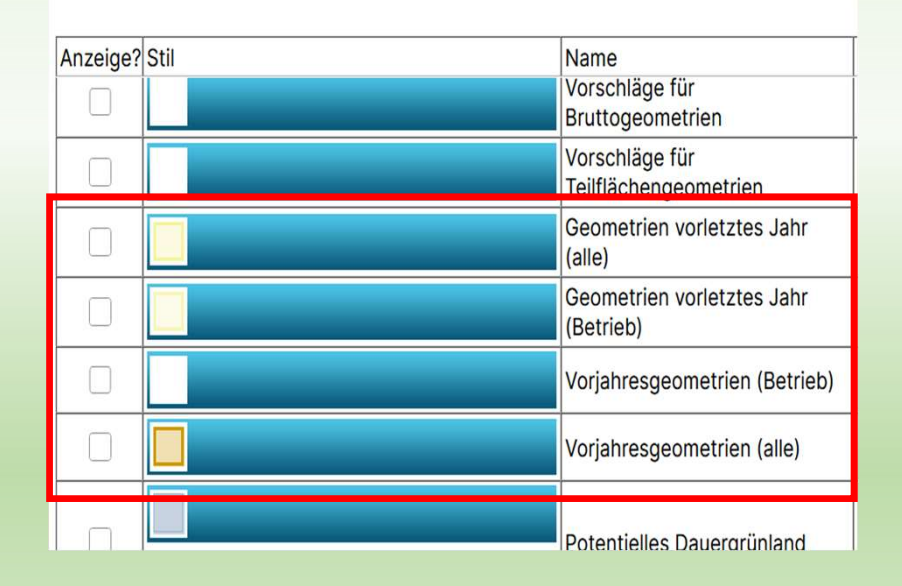

Legende und Einstellungen

#### Legende und Einstellungen X Anzeige? Stil Beschriftung? Name vuiscillage iui Bruttogeometrien Vorschläge für Teilflächengeometrien Geometrien vorletztes Jahr $\checkmark$ (alle) Geometrien vorletztes Jahr $\Box$ Тур (Betrieb)

### Vorletztes Jahr 2023

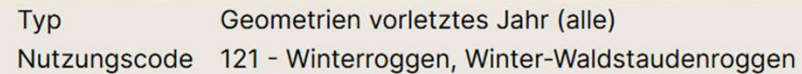

#### Letztes Jahr 2024

#### Legende und Einstellungen Anzeige? Stil Name Besch Vorjahresgeometrien (Betrieb) Vorjahres-Parzelle (alle Betriebe) $\checkmark$ Тур Vorjahresgeometrien (alle) Nutzungscode 131 - Wintergerste

#### Vorletztes Jahr 2023

#### Letztes Jahr 2024

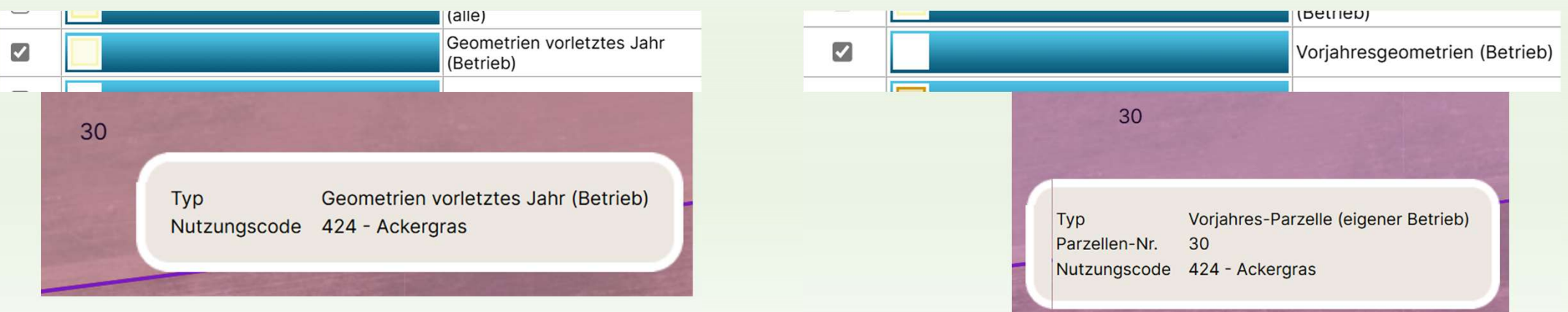

### Betrachtung der GL-Werdung bei GoG → Layer "potentielles DGL"

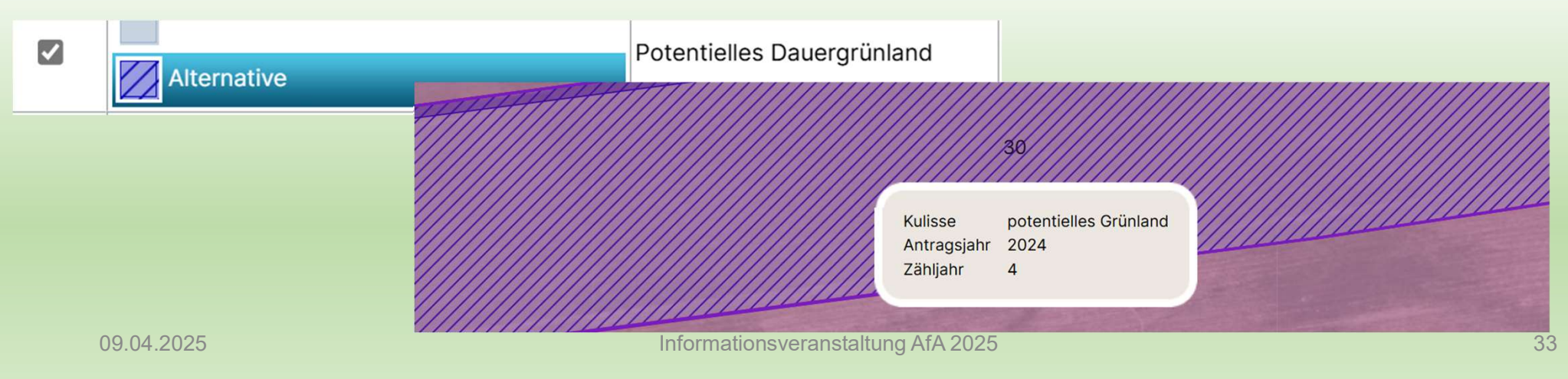

# ÖR-Kondi-Rechner

Immer Berechnungsbutton zuerst betätigen!

 $\rightarrow$  rechnet nicht automatisch

#### Wir bitten zu beachten!

Der ÖR-Kondi-Rechner dient für Sie nur zur Unterstützung und Orientierung bei der Antragstellung. Es besteht kein Anspruch auf vollständige Richtigkeit!

Spätere Änderungen am Antrag, eventuelle Beanstandungen aus Verwaltungs- und /oder Vor-Ort-Kontrollen oder der Sentinel-Auswertungen führen zu anderen Werten. Ökoregelungen - Konditionalitäten Berechnung aktualisieren

#### Öko-Regelungen

#### ÖR 1a - Bracheflächen auf Ackerland\*

Grundregel nach § 20 Abs. 1 Nr. 1a GAPDZG i.V.m § 17 Abs. 1 GAPDZV

|                              | ÖR 1a Brache<br>gemeldet in <b>ha</b>                                                                                                    | Anteil ÖR 1a an förder-<br>fähigem Ackerland<br>gemeldet in %                                                                                                    | ÖR 1a Brache<br>nach Kontrollen in <b>ha</b>                                                                                                |
|------------------------------|----------------------------------------------------------------------------------------------------|----------------------------------------------------------------------------------------------------|----------------------------------------------------------------------------------------------------|
|                              | 0,6654                                                                                                    | 1,47                                                                                                    |                                                                                                    |
|                              | <b>Anteil ÖR 1b - Blühstreifen/</b><br>Grundregel nach § 20 Abs. <sup>-</sup>                                                                                                    | -flächen auf Ackerland (Anteil von ÖR<br>1 Nr. 1b GAPDZG i.V.m § 17 Abs. 1 GAPD                                                                                                    | <b>1a Fläche)*</b><br>)ZV                                                                                                    |
|                              | Blühstreifen/-fläche auf AL<br>gemeldet in <b>ha</b>                                                                                                    | Anteil Blühstreifen/-<br>fläche auf AL<br>gemeldet in %                                                                                                    | Blühstreifen/-fläche<br>auf AL nach<br>Kontrollen in <b>ha</b>                                                                              |
|                              | 0,0000                                                                                                    | 0,00                                                                                                    |                                                                                                    |
|                              | <b>ÖR 1c - Blühstreifen/-fläch</b> e<br>Grundregel nach § 20 Abs. 7                                                                                                    | <b>en in Dauerkulturen*</b><br>1 Nr. 1c GAPDZG i.V.m § 17 Abs. 1 GAPD                                                                                                    | ΣV                                                                                                    |
|                              | <b>ÖR 1c - Blühstreifen/-fläche</b><br>Grundregel nach § 20 Abs. <sup>-</sup><br>Blühstreifen/-fläche in DK<br>gemeldet in <b>ha</b>                                                                                                    | en in Dauerkulturen*<br>1 Nr. 1c GAPDZG i.V.m § 17 Abs. 1 GAPD<br>Anteil<br>Blühstreifen/-fläche in DK<br>gemeldet in %                                                                                                    | DZV<br>Blühstreifen/-fläche in DK<br>nach Kontrollen in <b>ha</b>                                                                           |
|                              | ÖR 1c - Blühstreifen/-fläche<br>Grundregel nach § 20 Abs. <sup>-</sup><br>Blühstreifen/-fläche in DK<br>gemeldet in ha<br>0,0000                                                                                                    | en in Dauerkulturen*<br>1 Nr. 1c GAPDZG i.V.m § 17 Abs. 1 GAPD<br>Anteil<br>Blühstreifen/-fläche in DK<br>gemeldet in %<br>0,00                                                                                                    | DZV<br>Blühstreifen/-fläche in DK<br>nach Kontrollen in <b>ha</b>                                                                           |
| Post To Annual of Management | ÖR 1c - Blühstreifen/-fläche<br>Grundregel nach § 20 Abs. '<br>Blühstreifen/-fläche in DK<br>gemeldet in ha<br>0,0000<br>ÖR 1d - Altgrasstreifen/-flä<br>Grundregel nach § 20 Abs. '<br>Altgrasstreifen/- flächen in l<br>gemeldet in ha | en in Dauerkulturen*<br>1 Nr. 1c GAPDZG i.V.m § 17 Abs. 1 GAPD<br>Anteil<br>Blühstreifen/-fläche in DK<br>gemeldet in %<br>Chen in Dauergrünland*<br>1 Nr. 1d GAPDZG i.V.m § 17 Abs. 1 GAPD<br>DGL Anteil<br>Altgrasstreifen/-flächen in DGL<br>gemeldet in % | DZV<br>Blühstreifen/-fläche in DK<br>nach Kontrollen in <b>ha</b><br>DZV<br>Altgrasstreifen/-flächen in DGL<br>nach Kontrollen in <b>ha</b> |

Ante Altg nac

- vor der Einreichung Ihres Antrages, bitte dringend alle Meldungen zu pr
  üfen und sich genau ansehen
- > jedes () hat seine Bedeutung und muss geprüft werden
- > die Odienen Ihnen als Hilfestellung und weisen auf Fehler oder fehlende Antragsbestandteile hin
- > in vielen Fällen wird das Einreichen des Antrages verhindert, aber nicht immer

| Image Direktzahlungen (EGS, UES, JES) (1)       Bruttofläche       DZ-Fläche       Haupt-NC       ÖR-Codes       GLÖZ 8-Fläche       Bindungen         Sie haben die Einkommensgrundstützung beantragt. Bitte füllen Sie das Pflichtfeld im Formular 'Zusatzangaben aktiver Landwirt' aus.       3       4       5       6       7       8         ● Anträge Öko-Regelungen (1)       0,6788       0,6788       424 - Ackergras       0,0000       Image                                                                                                    | Doki                                                   | umentenbaum                                                                                     | Dokumentenliste                                                                                                    | () Meldungen                                                          |                   |                  |                       |                       |                    |              |          |
|----------------------------------------------------------------------------------------------------|--------------------------------------------------------|-------------------------------------------------------------------------------------------------|----------------------------------------------------------------------------------------------------|-----------------------------------------------------------------------|-------------------|------------------|-----------------------|-----------------------|--------------------|--------------|----------|
| <ul> <li>✓ Anträge Direktzahlungen (EGS, UES, JES) (1)</li> <li>Sie haben die Einkommensgrundstützung beantragt. Bitte füllen Sie das Pflichtfeld im Formular 'Zusatzangaben aktiver Landwirt' aus.</li> <li>✓ Anträge Öko-Regelungen (1)</li> </ul> Bruttofläche DZ-Fläche Haupt-NC ÖR-Codes GLÖZ 8-Fläche Bindungen 3 4 5 6 7 8 0,8650 424 - Ackergras 0,0000 M                                                                                                    | G Druc                                                 | cken                                                                                            |                                                                                                    |                                                                       |                   |                  |                       |                       |                    |              |          |
| <ul> <li>✓ Anträge Direktzahlungen (EGS, UES, JES) (1)</li> <li>Bruttofläche DZ-Fläche Haupt-NC ÖR-Codes GLÖZ 8-Fläche Bindungen</li> <li>Sie haben die Einkommensgrundstützung beantragt. Bitte füllen Sie das Pflichtfeld im Formular 'Zusatzangaben aktiver Landwirt' aus.</li> <li>✓ Anträge Öko-Regelungen (1)</li> <li>Bruttofläche DZ-Fläche Haupt-NC ÖR-Codes GLÖZ 8-Fläche Bindungen</li> <li>0,8650 0,8650 424 - Ackergras</li> <li>0,6788 0,6788 424 - Ackergras</li> <li>0,0000 M</li> </ul>                                                                                                    |                                                        |                                                                                                 |                                                                                                    |                                                                       |                   |                  |                       |                       |                    |              |          |
| Sie haben die Einkommensgrundstützung beantragt. Bitte füllen Sie das Pflichtfeld im Formular 'Zusatzangaben aktiver Landwirt' aus.       3       4       5       6       7       8         V Anträge Öko-Regelungen (1)       0,6788       0,6788       424 - Ackergras       0,0000       Image: Construction of the second second seco                                                                                                    | ▼ Antra                                                | äge Direktzahlun                                                                                | gen (EGS, UES, JES) (1                                                                                                    | 1)                                                                    | Bruttofläche      | DZ-Fläche        | Haupt-NC              | ÖR-Codes              | GLÖZ 8-Fläche      | Bindungen    |          |
| Image: Discrete product of the second sector of the second sector of the sector of the second sector of the second sector of | Sie haben die Einkommensgrundstützung beantragt. Bitte |                                                                                                 | 3                                                                                                    | 4                                                                     | 5                 | 6                | 7                     | 8                     |                    |              |          |
| ▼ Anträge Öko-Regelungen (1) 0,6788 0,6788 424 - Ackergras 0,0000                                                                                                    | () fü<br>ak                                            | illen Sie das Pflic<br>ktiver Landwirt' a                                                       | htfeld im Formular 'Zus<br>jus.                                                                                           | satzangaben                                                           | 0,8650            | 0,8650           | 424 - Ackergras       |                       | 0,0000             |              |          |
|                                                                                                    | ▼ Antra                                                | äge Öko-Regelur                                                                                 | ngen (1)                                                                                                    |                                                                       | 0,6788            | 0,6788           | 424 - Ackergras       |                       | 0,0000             |              |          |
| Sie haben zu einer Teilfläche einen ÖR-Code 1a erfasst, 0,2453 0,2453 424 - Ackergras 0,0000                                                                                                    | C ab                                                   | ie haben zu einer<br>ber den zugehöri                                                           | <sup>-</sup> Teilfläche einen ÖR-C<br>gen 'Antrag Öko-Regel                                                               | ode 1a erfasst,<br>lungen' nicht                                      | 0,2453            | 0,2453           | 424 - Ackergras       |                       | 0,0000             |              |          |
| gestellt                                                                                                    | ge                                                     | estellt.                                                                                        | gon minug one nogo                                                                                                    |                                                                       | . <u>19</u> .2026 | L 10.2026        | 210. Frbsen (Markerbs | \$                    | _,N0000            |              |          |
| Sie haben zu einer Teilfläche einen ÖR- • Sie haben einen Antrag ÖR-5 gestellt, aber im Nutzungsnachweis keine Teilfläche mit dem zugehörigen ÖR-Code er gestellt.                                                                                                    | () Sie<br>ab<br>ge                                     | ie haben zu einer<br>ber den zugehöri<br>estellt.                                               | <sup>-</sup> Teilfläche einen ÖR <sup>.–</sup><br>gen 'Antrag Öko-Reg                                                     | Sie haben eine                                                        | en Antrag ÖR-5    | gestellt, aber i | m Nutzungsnachwei     | is keine Teilfläche n | nit dem zugehörige | en ÖR-Code e | erfasst. |
| Gesamtparzelle 5: Zur beantragten Förderung im FP3110<br>fehlt die Grundförderung (FP810- Bindung 811 oder<br>FP3180- Bindung 3182) bzw. die Beantragung von ÖR 4.<br>Ggf. kann auch eine Verpflichtung im FP 50 (Bindung 11Z)<br>als Grundförderung anerkannt werden.                                                                                                    | Ge<br>fe<br>FF<br>Gg<br>als                            | esamtparzelle 5:<br>hlt die Grundförd<br>P3180- Bindung<br>gf. kann auch ein<br>s Grundförderun | Zur beantragten Förde<br>derung (FP810- Bindun<br>3182) bzw. die Beantra<br>ne Verpflichtung im FP<br>g anerkannt werden. | erung im FP3110<br>Ig 811 oder<br>Igung von ÖR 4.<br>50 (Bindung 11Z) |                   |                  |                       |                       |                    |              |          |
| 09.04.2025 Informationsveranstaltung AfA 2025                                                                                                    | (                                                      | 09.04.2025                                                                                      |                                                                                                    |                                                                       | Informat          | ionsveranstaltu  | ing AfA 2025          |                       |                    |              | 35       |

### Wichtig!

- Vor dem Einreichen bitte die Summen Ihrer beantragten Flächen pr
  üfen und mit dem Vorjahr abgleichen!
- Häufig werden Schlagteile in der Beantragung vergessen, die durch Teilung von Feldblöcken entstanden sind

Diese Schlagteile führen zu "Nichtanmeldung landwirtschaftlich bewirtschafteter Flächen" was förderschädlich werden kann.

Summe über den NN anzeigen lassen in 2025 und Abgleich mit 2024

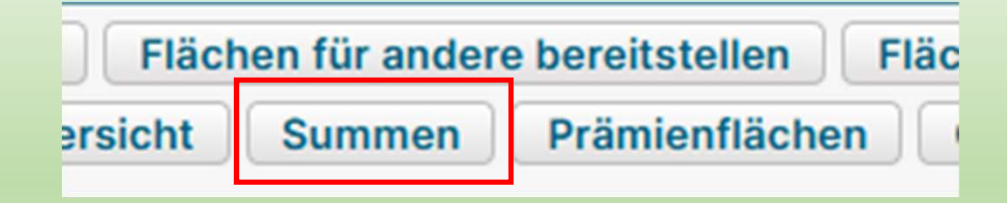

#### Nichtanmeldung landwirtschaftlich bewirtschafteter Flächen

Gemäß § 11 Absatz 1 GAPInVeKoSV hat jeder Betriebsinhaber der einen Antrag auf Agrarförderung stellt, **alle** landwirtschaftlichen Flächen des Betriebes, unabhängig davon, ob diese förderfähig sind oder nicht, in seinem Agrarantrag anzugeben!

Wird im Rahmen einer Kontrolle festgestellt, dass ein Betriebsinhaber nicht alle seine Flächen angegeben hat, so sind nach § 43 GAPInVeKoSV Sanktionen zu verhängen, wenn der Unterschied zwischen der angemeldeten Fläche und der angemeldeten Fläche + der nicht angegebenen Fläche mehr als 3 % oder 10 ha beträgt.

Es müssen alle Flächen die Sie bewirtschaften angegeben werden, auch wenn diese nur teilweise im Jahr von Ihnen genutzt werden (z.B. Baustellen entstehen im Jahr) oder nicht förderfähige Flächen unter 0,1 ha.

Alle Flächen müssen als Parzelle gezeichnet werden und sind mit "0 = Nicht Förderfähig" oder "2=Förderfähig, aber keine EGS-Beantragung" zu aktivieren.

09.04.2025

### Nichtanmeldung landwirtschaftlich bewirtschafteter Flächen

- dafür erfolgen Datenabgleiche der beantragten Flächen aktuelles Antragsjahr mit den Vorjahren
- ➢ für die festgestellten "fehlenden Flächen" muss eine Prüfung erfolgen
- Sie erhalten eine Anhörung, die Sie zwingend beantworten müssen
- > reagieren Sie nicht auf diese Anhörung, erfolgt eine Sanktionierung

Erklärungen/ Begründungen zu Flächenabgängen können bereits mit der Antragstellung abgeben

#### Antrag auf "Vorzeitiges Beenden" für KULAP Verpflichtungen

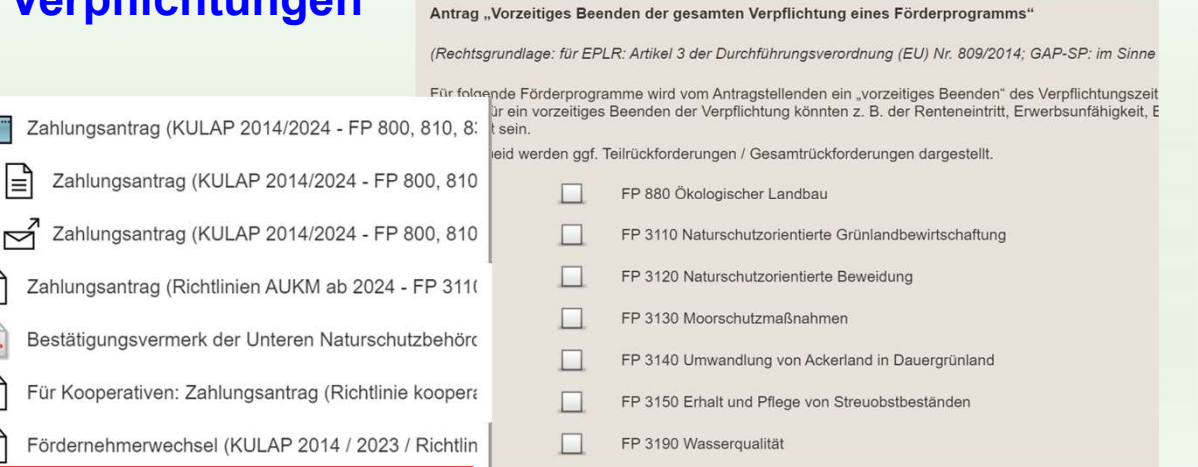

FP 3200 Wasserrückhalt in der Landschaft

FP 3220 Kooperative Maßnahmen

FP 3230 Bodenschutz

FP 3210 Naturschutzorientierte Ackernutzung

mögliche u.a. Gründe:
 Renteneintritt, Erwerbsunfähigkeit,
 Betriebsumstrukturierung,
 Baumaßnahmen, Höhere Gewalt,
 Krankheit

- Begründung ist mit dem Antrag einzureichen
- im entsprechenden FP den Haken setzen und Kennzeichen/ Bindungen im NN entfernen

1

٢

Antrag auf Vorzeitiges Beenden (1)

Rücknahme von Anträgen

Bei Fördernehmerwechsel und Verpflichtungsübernahmen/-übergaben ist der Antrag auf "Vorzeitiges Beenden" nicht zu stellen.

### Rücknahme von Anträgen

#### Rücknahme von eingereichten Anträgen

|   | Ich/Wir ziehen den Antrag / die Anträge zurück. |                           |  |  |  |  |
|---|-------------------------------------------------|---------------------------|--|--|--|--|
|   | d. Nr.                                          | eingereichter Antrag      |  |  |  |  |
|   |                                                 |                           |  |  |  |  |
|   |                                                 |                           |  |  |  |  |
|   |                                                 |                           |  |  |  |  |
|   |                                                 |                           |  |  |  |  |
|   |                                                 |                           |  |  |  |  |
| _ |                                                 |                           |  |  |  |  |
|   | Zeile hinz                                      | ufügen Zeile(n) entfernen |  |  |  |  |
| - |                                                 |                           |  |  |  |  |

- Rücknahme von Anträgen
   Rücknahme von Anträgen (1)
- → Haken bei "Ich/Wir ziehen den Antrag/ die Anträge zurück" gesetzt
- → es öffnet sich ein Fenster mit den zu diesem Zeitpunkt eingereichten Anträgen
- $\rightarrow$  der relevante Antrag kann ausgewählt werden
- → Zusätzlich ist die Bestätigung zur Richtigkeit der Angaben (unter der Tabelle) erforderlich
- → es wird immer nur die letzte eingereichte Version eines Antrags zurückgezogen
- → Rücknahme ausschließlich anhand des Formulars "Rücknahme von Anträgen"
- $\rightarrow$  Haken im gestellten Antrag (z.B. ÖR 4) bleibt als Bezug stehen
- → die betreffenden Bindungen/Kennzeichen zum zur
  ückgezogenen Antrag sind aus dem Nutzungsnachweis manuell zu entfernen
- $\rightarrow$  der Nutzungsnachweis ist mit dem Antrag auf Rücknahme einzureichen

09.04.2025

# Sie haben verschiedenste Mitwirkungspflichten im gesamten Antragsjahr!

- Korrekturen und Berichtigungen sind bis zum 30.09. des Jahres sind für fristgerecht eingereichte Anträge Änderungen möglich
- > Alle Änderungen, auch an den Flächen sind anzuzeigen
- ➢ in 2025 gibt es eine häufigere Referenzpflegeaktualisierungen
- jeweils zum Ende eines Monats wird die neue Referenz bereitgestellt und ist auch im WebClient sichtbar
- Schläge zur Referenz prüfen und gegebenenfalls anpassen
- Führt zur Vermeidung von Beanstandungen, die sanktionsbehaftet abgezogen werden

Beispiel: Abzüge in 2024 für BA 150 – Beantragung auf nichtreferenzierter Fläche bei 101 AS an 450 Parzellen in eine Gesamtgröße von 11,9965 ha

# Sie haben Mitwirkungspflichten im gesamten Antragsjahr!

- FB-Fläche, werden dem Antragsteller per Mail mitgeteilt
- auch alle Anfragen die sich aus der Verwaltungskontrolle ergeben werden ebenfalls per Mail an die in Ihrem Antrag angegebene Mail-Adresse gesendet

#### > Aufträge über die Foto-App

Erhalten wir auf Anfragen und Anhörungen keine Antwort bzw. arbeiten Sie ihre Aufträge in der Foto-App nicht ab, wird jeweils nach Aktenlage entschieden, was zu Sanktionierungen und gegebenenfalls Ablehnungen führen kann!

#### Noch ein Hinweis!

- Nachweis der Bewirtschaftungsbefugnis (Eigentum/ Pachtvertrag/ Tauschvertrag...)
- Pachtverträge jeglicher Form sind <u>Anzeigepflichtig</u>
- Oft kommt der Satz:
  - "Wir hatten doch einen mündlichen Pachtvertrag per Handschlag und der ist gekündigt worden…."

Dazu nochmals der Hinweis: Auch mündliche Pachtverträge sind in schriftlicher Form anzuzeigen und auch die Kündigung dessen!

Sie sind in der Nachweispflicht zur Nutzungs- bzw. Bewirtschaftungsbefugnis!

# Ich danke Ihnen für die Aufmerksamkeit

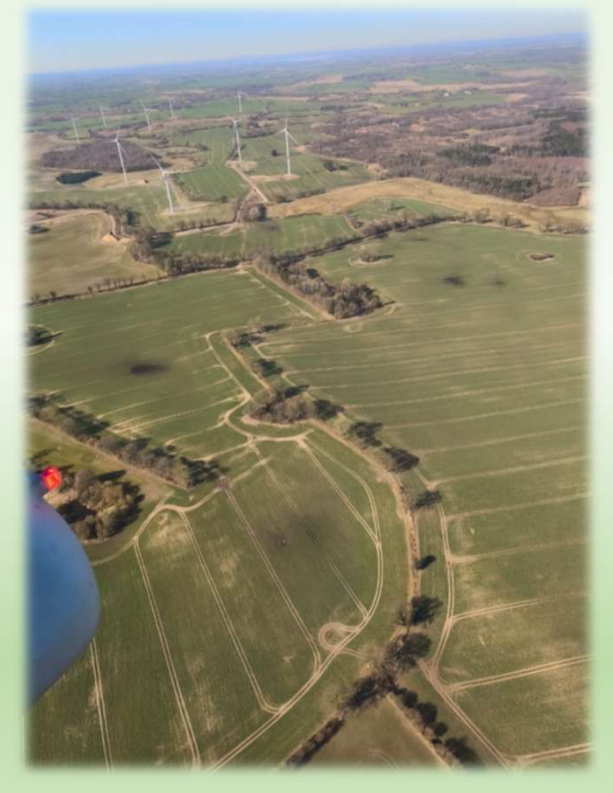

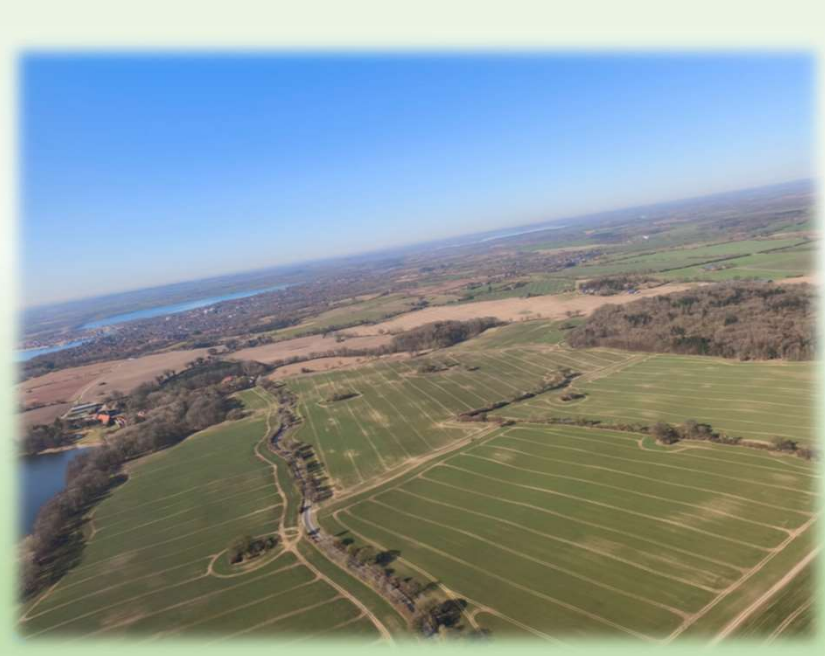

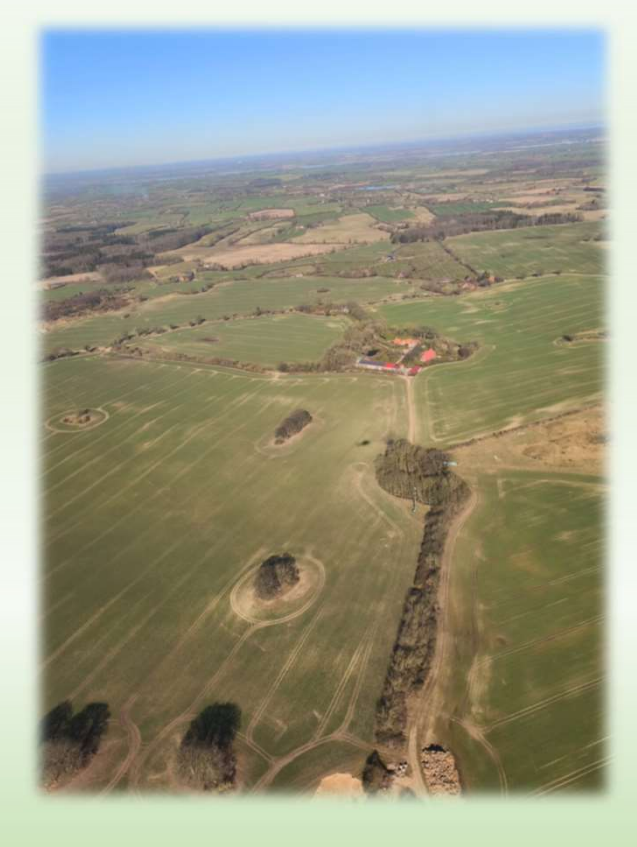

09.04.2025